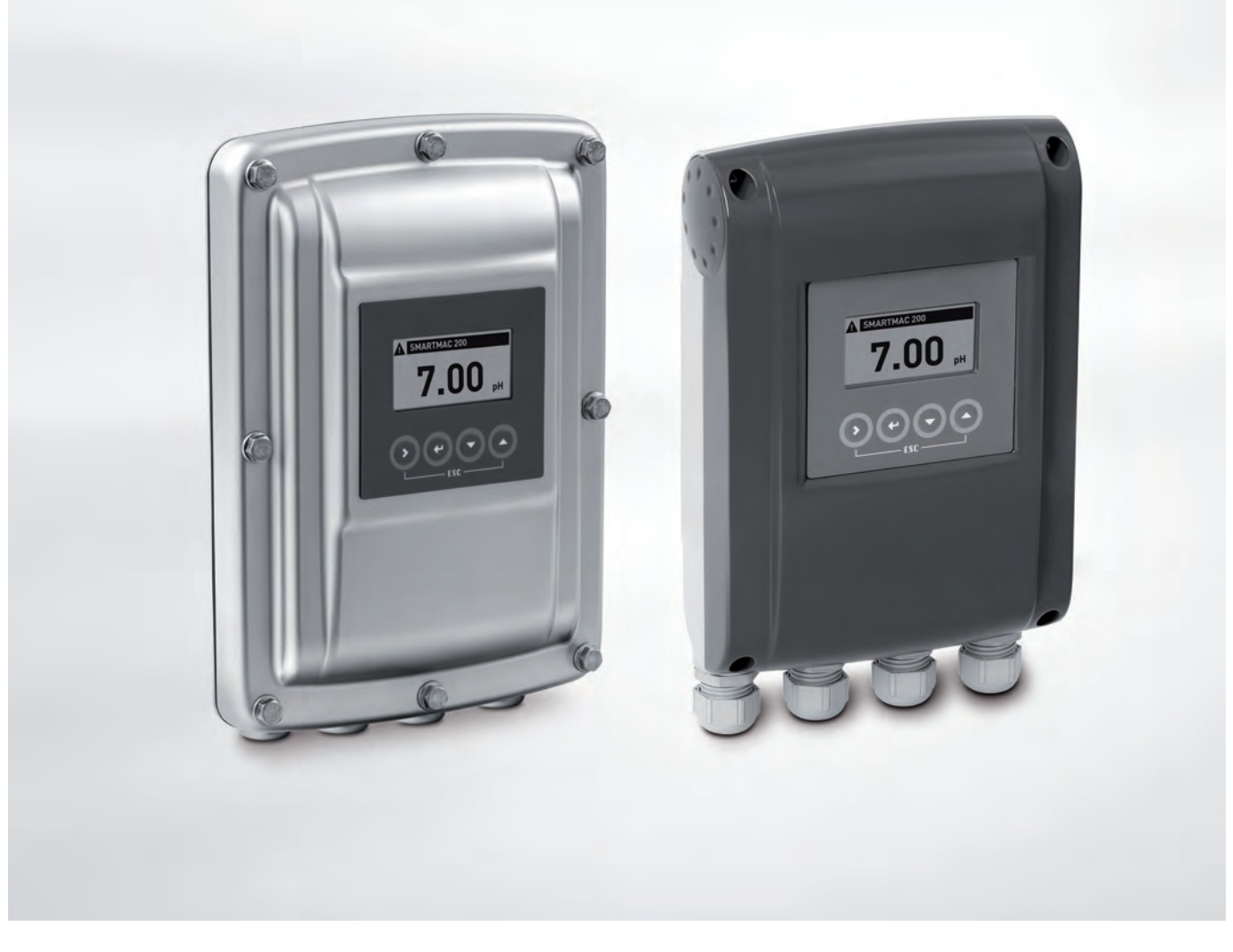

# SMARTMAC 200 W Příručka

Obslužná jednotka s displejem pro senzory SMARTPAT PH/ORP/COND

Revize elektroniky: ER 2.0.X\_

Tato dokumentace je kompletní pouze v případě, že je doplněna příslušnou dokumentací pro snímač.

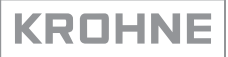

# Ediční poznámka

Všechna práva vyhrazena. Reprodukování tohoto dokumentu nebo jeho části je povoleno pouze po předchozím písemném souhlasu firmy KROHNE Messtechnik GmbH.

Změna údajů vyhrazena.

Copyright 2019 KROHNE Messtechnik GmbH - Ludwig-Krohne-Str. 5 - 47058 Duisburg (Německo)

| 1 Bezpečnostní pokyny                                                                                                    | 5                                         |
|----------------------------------------------------------------------------------------------------|-------------------------------------------|
| <ul> <li>1.1 Historie softwaru</li> <li>1.2 Předpokládané použití</li> <li>1.3 Certifikace</li> <li>1.4 Bezpečnostní pokyny výrobce</li> <li>1.4.1 Autorská práva a ochrana dat</li> <li>1.4.2 Vymezení odpovědnosti</li> <li>1.4.3 Odpovědnost za výrobek a záruka</li> <li>1.4.4 Informace o dokumentaci</li> <li>1.4.5 Používané výstražné symboly</li> <li>1.5 Bezpečnostní pokyny pro obsluhu</li> </ul> | 5<br>6<br>7<br>7<br>7<br>8<br>8<br>9<br>9 |
| 2 Popis přístroje                                                                                                    | 10                                        |
| <ul> <li>2.1 Rozsah dodávky</li> <li>2.2 Popis přístroje</li> <li>2.3 Výrobní štítek</li> </ul>                                                                                                    |                                           |
| 3 Montáž                                                                                                    | 13                                        |
| <ul> <li>3.1 Základní pokyny k montáži</li> <li>3.2 Přeprava a skladování</li> <li>3.3 Připojení point-to-point - analogově/digitální režim</li> <li>3.4 Požadavky na instalaci</li> <li>3.5 Montáž na zeď</li> <li>4 Elektrické připojení</li> </ul>                                                                                                    |                                           |
| <ul> <li>4.1 Bezpečnostní pokyny</li> <li>4.2 Důležité pokyny pro elektrické připojení přístroje</li> <li>4.3 Otevření a zavření krytu převodníku</li></ul>                                                                                                    |                                           |
| 5 Provoz                                                                                                    | 25                                        |
| <ul> <li>5.1 Ovládací prvky</li> <li>5.2 Režim měření</li> <li>5.2.1 Stránka s chybami pro senzor pH</li> <li>5.2.2 Stránka s chybami pro senzor redox potenciálu (ORI)</li> <li>5.2.3 Stránka s chybami pro senzor konduktivní vodivosti</li> </ul>                                                                                                    |                                           |

62

64

| 5.4.2 Kalibrace pH                                   |    |
|------------------------------------------------------|----|
| 5.5 Struktura menu pro měření redox potenciálu (ORP) |    |
| 5.5.1 Tabulka funkcí pro měření redox potenciálu     | 40 |
| 5.5.2 Kalibrace redox potenciálu                     | 46 |
| 5.6 Struktura menu pro měření vodivosti              | 48 |
| 5.6.1 Tabulka funkcí pro měření vodivosti            | 49 |
| 5.6.2 Kalibrace vodivosti                            | 55 |
|                                                      |    |

# 6 Servis

| 6.1 Údržba a opravy                                                           |    |
|-------------------------------------------------------------------------------|----|
| 6.2 Zajištění servisu                                                         | 62 |
| 6.3 Zaslání přístroje zpět výrobci                                            | 62 |
| 6.3.1 Základní informace                                                      | 62 |
| 6.3.2 Formulář (k okopírování) přikládaný k přístrojům zasílaným zpět výrobci | 63 |
| 6.4 Nakládání s odpady                                                        | 63 |
|                                                                               |    |

# 7 Technické údaje

| Technické údaje                          | 64                                                                                                    |
|------------------------------------------|----------------------------------------------------------------------------------------------------|
| Rozměry                                  | 66                                                                                                    |
| .2.1 Hliníkový kryt                      | 68                                                                                                    |
| 2.2 Kryt z korozivzdorné oceli           | 69                                                                                                    |
| 2.3 Montážní úchyt z hliníku             | 70                                                                                                    |
| 2.4 Montážní úchyt z korozivzdorné oceli | 71                                                                                                    |
| ,                                        | Technické údaje<br>Rozměry<br>2.1 Hliníkový kryt<br>2.2 Kryt z korozivzdorné oceli<br>2.3 Montážní úchyt z hliníku<br>2.4 Montážní úchyt z korozivzdorné oceli |

# 1.1 Historie softwaru

Informace!

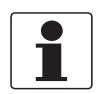

V tabulce níže je "x" pozice pro případnou vícemístnou alfanumerickou kombinaci v závislosti na konkrétní verzi.

#### Změny a vliv na kompatibilitu

| 1 | Zpětně kompatibilní změny a opravy chyb bez vlivu na provoz (např. pravopisné chyby na displeji) |                                                     |  |
|---|--------------------------------------------------------------------------------------------------|-----------------------------------------------------|--|
| 2 | Zpětně kompatibilní změny hardwaru a/nebo softwaru rozhraní:                                     |                                                     |  |
|   | Н                                                                                                | HART®                                               |  |
|   | Р                                                                                                | PROFIBUS                                            |  |
|   | F                                                                                                | Foundation Fieldbus                                 |  |
|   | М                                                                                                | Modbus                                              |  |
|   | Х                                                                                                | všechna rozhraní                                    |  |
| 3 | Zpětně kompatibilní změny hardwaru a/nebo softwaru vstupů a výstupů:                             |                                                     |  |
|   | I                                                                                                | Proudový výstup                                     |  |
|   | F, P                                                                                             | Frekvenční / pulzní výstup                          |  |
|   | S                                                                                                | Stavový výstup                                      |  |
|   | С                                                                                                | Řídicí vstup                                        |  |
|   | CI                                                                                               | Proudový vstup                                      |  |
|   | Х                                                                                                | všechny vstupy a výstupy                            |  |
| 4 | Zpětně kompatibilní změny s novými funkcemi                                                      |                                                     |  |
| 5 | Nekor                                                                                            | npatibilní změny, tj. elektroniku je nutno vyměnit. |  |

| Datum vydání | Revize<br>elektroniky | Změny a<br>kompatibilita | Dokumentace           |
|--------------|-----------------------|--------------------------|-----------------------|
| 2015-10-01   | ER 1.0.X_             | -                        | MA SMARTMAC 200 W R01 |
| 2016-05-25   | ER 1.1.X              | 4                        | MA SMARTMAC 200 W R02 |
| 2017-09-04   | ER 2.0.X_             | 5                        | MA SMARTMAC 200 W R03 |

# 1.2 Předpokládané použití

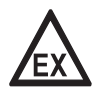

#### Nebezpečí!

Pro přístroje určené do prostředí s nebezpečím výbuchu platí doplňkové bezpečnostní pokyny; prostudujte laskavě dokumentaci označenou Ex.

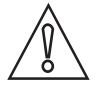

### Upozornění!

Uživatel nese plnou odpovědnost za přiměřené použití přístroje a za korozní odolnost použitých materiálů vůči měřenému médiu.

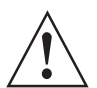

#### Výstraha!

Není-li přístroj používán v souladu s provozními podmínkami (viz kapitola "Technické údaje"), může tím být negativně ovlivněna jeho ochrana a bezpečnost.

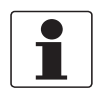

#### Informace!

Tento přístroj patří mezi zařízení Skupiny 1, Třídy A stanovená v rámci CISPR11:2009. Je určen pro použití v průmyslu. Při použití v jiném než průmyslovém prostředí může dojít k problémům se zajištěním elektromagnetické kompatibility, a to kvůli rušení šířenému vedením a vyzařováním.

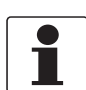

#### Informace!

Výrobce neručí za škody vyplývající z nevhodného použití nebo z použití k jiným než stanoveným účelům.

SMARTMAC 200 W je obslužná jednotka s displejem napájená po smyčce. SMARTMAC 200 W je určen k nastavování a kalibraci senzorů SMARTPAT PH, ORP nebo COND na místě.

# 1.3 Certifikace

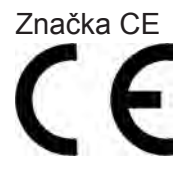

Tento přístroj splňuje příslušné požadavky směrnic EU. Značka CE vyjadřuje shodu výrobku s legislativou unie platnou pro tento výrobek a označování značkou CE.

Podrobné informace o směrnicích EU, normách a schváleních pro přístroje - viz příslušné EU Prohlášení o shodě (EU declaration) na internetových stránkách firmy KROHNE.

Další normy a schválení

Doporučení NAMUR NE 21

# 1.4 Bezpečnostní pokyny výrobce

#### 1.4.1 Autorská práva a ochrana dat

Obsah tohoto dokumentu byl vytvořen s velkou péčí. Nicméně nepřebíráme žádné záruky za to, že jeho obsah je bezchybný, kompletní a aktuální.

Obsah a díla uvedená v tomto dokumentu podléhají autorskému právu. Příspěvky třetích stran jsou patřičně označeny. Kopírování, úprava, šíření a jakýkoli jiný typ užívání mimo rozsah povolený v rámci autorských práv je možný pouze s písemným souhlasem příslušného autora a/nebo výrobce.

Výrobce vždy dbá o zachování cizích autorských práv a snaží se využívat vlastní a veřejně přístupné zdroje.

Shromažďování osobních údajů (jako jsou jména, poštovní nebo e-mailové adresy) v dokumentech výrobce pokud možno vždy vychází z dobrovolně pokytnutých dat. V přiměřeném rozsahu je vždy možno využívat nabídky a služby bez poskytnutí jakýchkoliv osobních údajů.

Dovolujeme si Vás upozornit na skutečnost, že přenos dat prostřednictvím Internetu (např. při komunikaci e-mailem) vždy představuje bezpečnostní riziko. Tato data není možno zcela ochránit proti přístupu třetích stran.

Tímto výslovně zakazujeme používat povinně zveřejňované kontaktní údaje pro účely zasílání jakýchkoliv reklamních nebo informačních materiálů, které jsme si výslovně nevyžádali.

#### 1.4.2 Vymezení odpovědnosti

Výrobce neodpovídá za jakékoliv škody vyplývající z používání tohoto výrobku včetně, nikoli však pouze přímých, následných, vedlejších, represivních a souhrnných odškodnění.

Toto vymezení odpovědnosti neplatí v případě, že výrobce jednal úmyslně nebo s velkou nedbalostí. V případě, že jakýkoli platný zákon nepřipouští taková omezení předpokládaných záruk nebo vyloučení určitých škod, pak v případě, že pro Vás takový zákon platí, nepodléháte některým nebo všem výše uvedeným odmítnutím, vyloučením nebo omezením.

Výrobce poskytuje na všechny zakoupené výrobky záruku v souladu s platnou kupní smlouvou a Všeobecnými dodacími a obchodními podmínkami.

Výrobce si vyhrazuje právo kdykoli, jakkoli a z jakéhokoli důvodu změnit obsah své dokumentace včetně tohoto vymezení odpovědnosti bez předchozího upozornění a za případné následky těchto změn nenese jakoukoli odpovědnost.

#### 1.4.3 Odpovědnost za výrobek a záruka

Uživatel odpovídá za použitelnost přístroje pro daný účel. Výrobce nepřebírá žádnou odpovědnost za následky nesprávného použití přístroje uživatelem. Záruky se nevztahují na závady způsobené nesprávnou montáží a používáním přístroje (systému). Poskytování záruk se řídí platnou kupní smlouvou a Všeobecnými dodacími a obchodními podmínkami.

### 1.4.4 Informace o dokumentaci

Je naprosto nezbytné důkladně prostudovat veškeré informace v tomto dokumentu a dodržovat platné národní normy, bezpečnostní předpisy a preventivní opatření, aby nedošlo ke zranění uživatele nebo k poškození přístroje.

Jestliže tento dokument není ve vašem rodném jazyce a máte problémy s porozuměním textu, doporučujeme vám požádat o pomoc naši nejbližší pobočku. Výrobce nepřebírá žádnou odpovědnost za škody nebo zranění způsobená v důsledku neporozumění informacím v tomto dokumentu.

Tento dokument vám má pomoci zajistit pracovní podmínky, které umožní bezpečné a efektivní využití tohoto přístroje. Dokument obsahuje rovněž speciální pokyny a opatření, na která upozorňují níže uvedené piktogramy.

### 1.4.5 Používané výstražné symboly

Bezpečnostní výstrahy jsou označeny následujícími symboly.

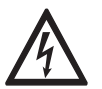

Nebezpečí! Tato výstraha upozorňuje na bezprostřední nebezpečí při práci s elektrickým zařízením.

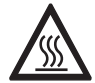

#### Nebezpečí!

Tato výstraha upozorňuje na bezprostřední nebezpečí popálení způsobeného teplem nebo horkým povrchem.

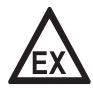

#### Nebezpečí!

Tato výstraha upozorňuje na bezprostřední nebezpečí při používání tohoto zařízení v potenciálně výbušné atmosféře.

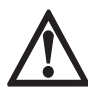

#### Nebezpečí!

Je bezpodmínečně nutné dbát uvedených výstrah. I částečné ignorování těchto výstrah může vést k vážnému ohrožení zdraví nebo života. Rovněž může dojít k závažnému poškození přístroje nebo okolních zařízení.

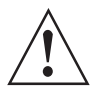

#### Výstraha!

Ignorování těchto bezpečnostních výstrah, a to i částečné, představuje vážné riziko ohrožení zdraví. Rovněž může dojít k závažnému poškození přístroje nebo okolních zařízení.

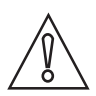

#### Upozornění!

Ignorování těchto pokynů může vést k poškození přístroje nebo okolních zařízení.

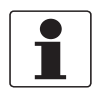

#### Informace!

Tyto pokyny obsahují důležité informace o zacházení s přístrojem.

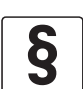

#### Právní upozornění!

Tato poznámka obsahuje informace o zákonných nařízeních a normách.

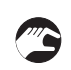

#### MANIPULACE

Tento symbol označuje všechny pokyny k činnostem, které musí obsluha provádět v určeném pořadí.

#### VÝSLEDEK

Výstraha!

Tento symbol upozorňuje na všechny důležité výsledky předcházejících činností.

# 1.5 Bezpečnostní pokyny pro obsluhu

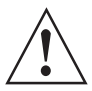

Tento přístroj mohou montovat, uvádět do provozu, obsluhovat a udržovat pouze osoby s patřičnou kvalifikací.

Tento dokument vám má pomoci zajistit pracovní podmínky, které umožní bezpečné a efektivní využití tohoto přístroje.

# 2.1 Rozsah dodávky

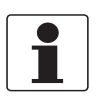

#### Informace!

Pečlivě zkontrolujte dodané zboží, zda nenese známky poškození nebo špatného zacházení. Případné poškození oznamte přepravci a nejbližší pobočce výrobce.

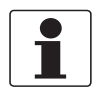

### Informace!

Zkontrolujte dodací (balicí) list, zda jste obdrželi kompletní dodávku dle vaší objednávky.

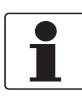

#### Informace!

Zkontrolujte údaje na štítku přístroje, zda jsou v souladu s vaší objednávkou. Zkontrolujte zejména hodnotu napájecího napětí.

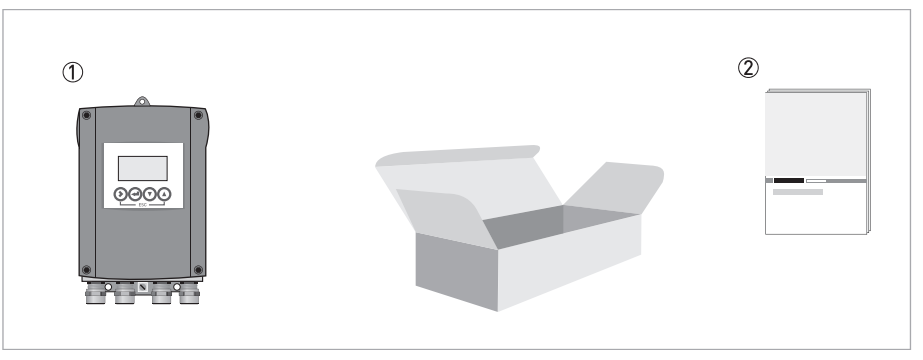

Obrázek 2-1: Standardní rozsah dodávky

① Přístroj dle objednávky

② Dokumentace

# 2.2 Popis přístroje

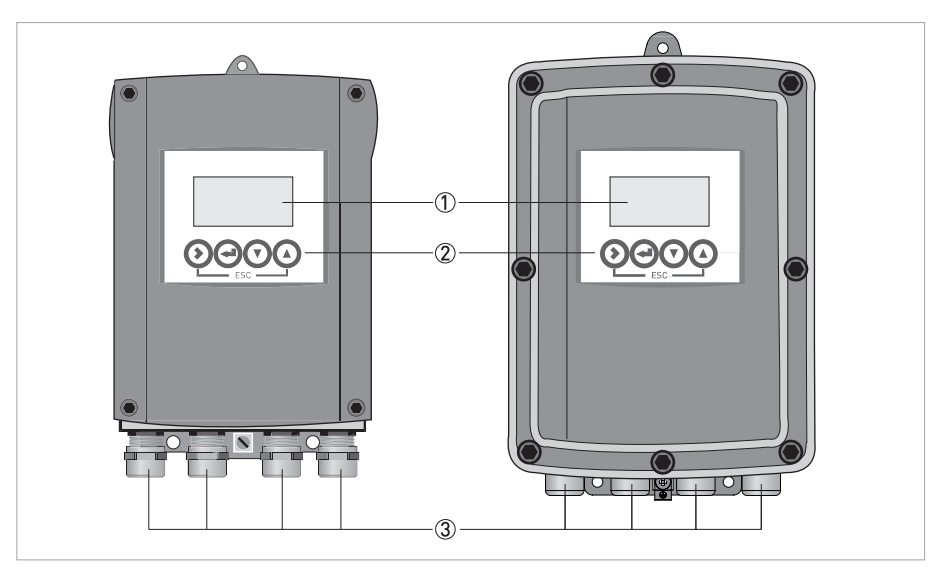

Obrázek 2-2: Popis přístroje (vlevo - hliníkový kryt / vpravo - kryt z korozivzdorné oceli)

1 Displej

Ovládací tlačítka

③ Kabelové vývodky

# 2.3 Výrobní štítek

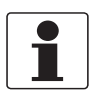

#### Informace!

Zkontrolujte údaje na štítku přístroje, zda jsou v souladu s vaší objednávkou. Zkontrolujte zejména hodnotu napájecího napětí.

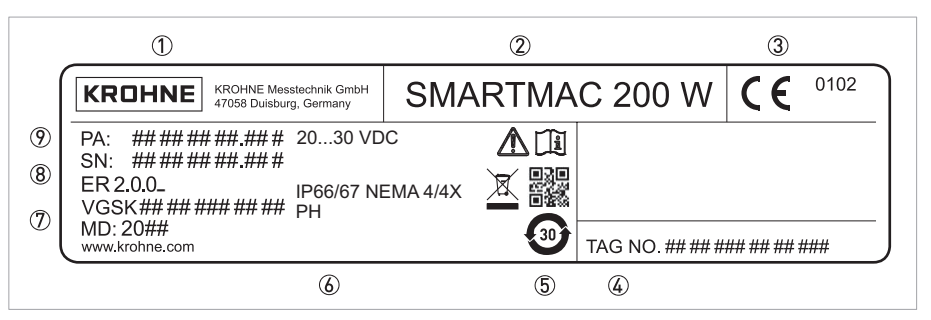

Obrázek 2-3: Příklad výrobního štítku

- ① Výrobce
- 2 Název přístroje
- ③ Značka CE
- ④ Označení měřicího místa (TAG)
- ⑤ Čína, Směrnice o omezení nebezpečných látek, Datová matice (výrobní číslo), Značka elektrického / elektronického odpadu,
- Věnujte pozornost údajům v návodu (6) Údaje o napájecím napětí, Ochrana krytím
- Parametry měřicího senzoru
- Objednací číslo,
   Datum výroby,
   Adresa webové stránky výrobce
- Revize elektroniky, Výrobní číslo

# 3.1 Základní pokyny k montáži

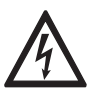

Nebezpečí! Veškeré práce na elektrickém připojení mohou být prováděny pouze při vypnutém napájení.

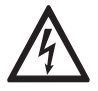

Nebezpečí! Dodržujte národní předpisy pro elektrické instalace!

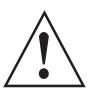

Výstraha! Při montáži přístroje vždy používejte ochranné pomůcky proti statické elektřině (ESD).

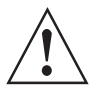

#### Výstraha!

Bezpodmínečně dodržujte místní předpisy týkající se bezpečnosti a ochrany zdraví. Veškeré práce s elektrickými součástmi měřicích přístrojů mohou provádět pouze pracovníci s patřičnou kvalifikací.

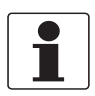

#### Informace!

Pečlivě zkontrolujte dodané zboží, zda nenese známky poškození nebo špatného zacházení. Případné poškození oznamte přepravci a nejbližší pobočce výrobce.

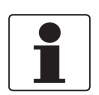

#### Informace!

Zkontrolujte dodací (balicí) list, zda jste obdrželi kompletní dodávku dle vaší objednávky.

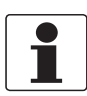

#### Informace!

Zkontrolujte údaje na štítku přístroje, zda jsou v souladu s vaší objednávkou.

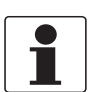

#### Informace!

Výrobce dodává přístroj nastavený a připravený k provozu se senzorem, který byl uveden v objednávce zákazníka. Vzhledem k fyzikálnímu principu měření musí uživatel při uvedení do provozu provést na místě kalibraci nebo seřízení příslušného senzoru a přizpůsobení přístroje okolním podmínkám. Další podrobnosti jsou uvedeny v návodu k příslušnému senzoru!

# 3.2 Přeprava a skladování

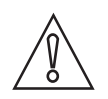

#### Upozornění!

Neprovádějte na přístroji žádné mechanické úpravy. Takový zásah znamená ztrátu funkčnosti přístroje a ztrátu nároku na záruční opravu.

- Skladujte zařízení na suchém místě chráněném před prachem.
- Doporučená teplota při přepravě a skladování -40...+70°C / -40...+158°F.
- Původní obal je navržen tak, aby chránil výrobek. Musí být používán při přepravě přístroje nebo při zaslání zpět výrobci, aby nedošlo k poškození přístroje.

# 3.3 Připojení point-to-point - analogově/digitální režim

Připojení point-to-point mezi senzorem a řídicím členem HART<sup>®</sup>.

Proudový výstup senzoru je pasivní.

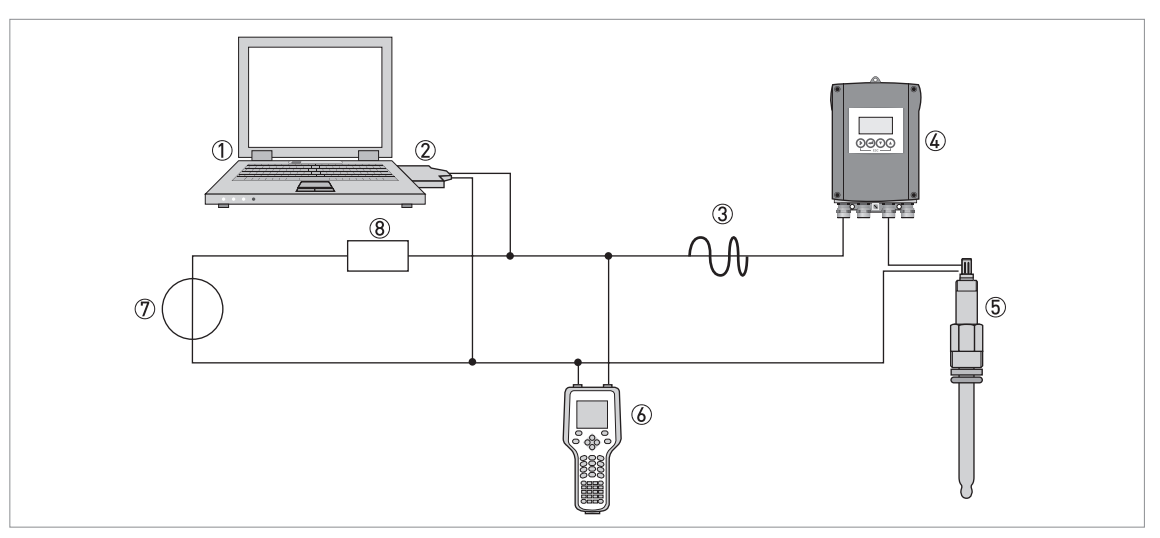

Obrázek 3-1: Připojení Point- to-Point (s podřízeným zařízením může současně komunikovat pouze jeden primární a jeden sekundární řídicí člen)

- ① Primární řídicí člen např. s PACTware<sup>TM</sup> FDT/DTM
- 2 Modem FSK
- ③ Signál HART<sup>®</sup>
- ④ SMARTMAC 200 W
- ⑤ Senzor SMARTPAT
- 6 Sekundární řídicí člen s HART<sup>®</sup> DD
- ⑦ Napájecí zdroj pro podřízené zařízení (slave) s pasivním proudovým výstupemNapájecí zdroj pro zařízení (slave) s pasivním proudovým výstupem
- (8) Zátěž  $\ge$  250  $\Omega$

# 3.4 Požadavky na instalaci

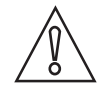

#### Upozornění!

Pro zajištění správného provedení montáže je nutno dodržovat následující pokyny.
Ujistěte se, že je v místě montáže dostatek prostoru pro její provedení.

- Chraňte přístroj před přímým slunečním zářením.
- Pro zařízení umístěná v rozvaděčích je nutno zajistit odpovídající chlazení, např. ventilátorem nebo výměníkem tepla.
- Na zařízení nesmí působit silné vibrace.
- Použijte vhodný materiál a nástroje v souladu s platnými předpisy pro bezpečnost a ochranu zdraví (montážní materiál ani nástroje nejsou součástí dodávky).
- Neprovádějte na přístroji žádné mechanické úpravy. Takový zásah znamená ztrátu funkčnosti přístroje a ztrátu nároku na záruční opravu.
- Přístroj nesmí být zahříván působením sálavého tepla (např. slunečního záření), aby teplota krytu elektroniky nepřekročila maximální povolenou teplotu prostředí. Pokud je potřeba chránit přístroj před nežádoucími zdroji tepla, použijte vhodnou ochranu (např. stínicí kryt).

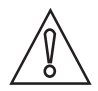

#### Upozornění!

Přístroj musí být vhodně zvolený na základě údajů o provozní teplotě, tlaku a měřeném médiu (včetně chemické odolnosti).

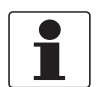

#### Informace!

Materiál a nástroje pro montáž a kompletaci nejsou součástí dodávky. Použijte vhodný materiál a nástroje v souladu s platnými předpisy pro bezpečnost a ochranu zdraví.

Další informace viz Montážní úchyt z hliníku na straně 70.

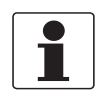

#### Informace!

S jednotkou SMARTMAC 200 W mohou být provozovány pouze senzory s verzí softwaru > 1.0.3. Zkontrolujte prosím verzi softwaru senzoru.

# 3.5 Montáž na zeď

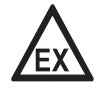

#### Nebezpečí!

Přístroj se nikdy nesmí instalovat ani provozovat v prostředí s nebezpečím výbuchu, mohlo by dojít k výbuchu a zranění personálu.

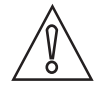

#### Upozornění!

Pro zajištění správného provedení montáže je nutno dodržovat následující pokyny.

- Ujistěte se, že je v místě montáže dostatek prostoru pro její provedení.
- Přístroj nesmí být ohříván působením vyzařovaného tepla (např. slunečního záření), aby teplota krytu elektroniky nepřekročila maximální povolenou teplotu prostředí. Pokud je potřeba chránit přístroj před nežádoucími zdroji tepla, použijte vhodnou ochranu (např. stínicí kryt).
- Pro převodníky umístěné v rozvaděčích je nutno zajistit odpovídající chlazení, např. ventilátorem nebo výměníkem tepla.
- Na převodník nesmí působit silné vibrace.
- Použijte vhodný materiál a nástroje v souladu s platnými předpisy pro bezpečnost a ochranu zdraví (montážní materiál ani nástroje nejsou součástí dodávky).

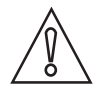

#### Upozornění!

Montáž, kompletaci, uvedení do provozu a údržbu smí provádět pouze personál s patřičnou kvalifikací. Vždy je nutno dodržovat místní předpisy týkající se bezpečnosti a ochrany zdraví.

Montážní úchyt je při dodávce připevněn k zadní části přístroje. Správné provedení montáže je znázorněno na následujícíh obrázcích:

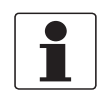

#### Informace!

Použijte vhodný montážní materiál se zatížitelností minimálně 0,1 kN (například hmoždinky FISCHER typu UX10).

#### Montáž na zeď pomocí hmoždinek

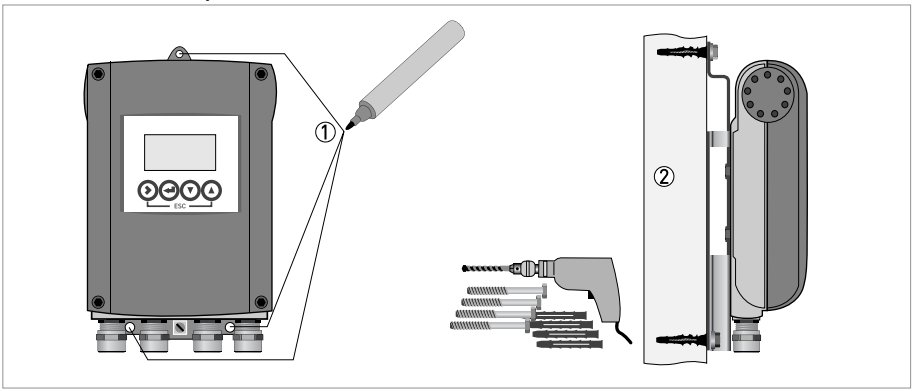

Obrázek 3-2: Postup montáže na zeď

- Podle obrázku výše si poznačte umístění všech otvorů, které je třeba vyvrtat (např. pomocí značkovače (①).
- Připevněte přístroj důkladně ke zdi pomocí vrtačky, hmoždinek, šroubů a montážního úchytu (2).

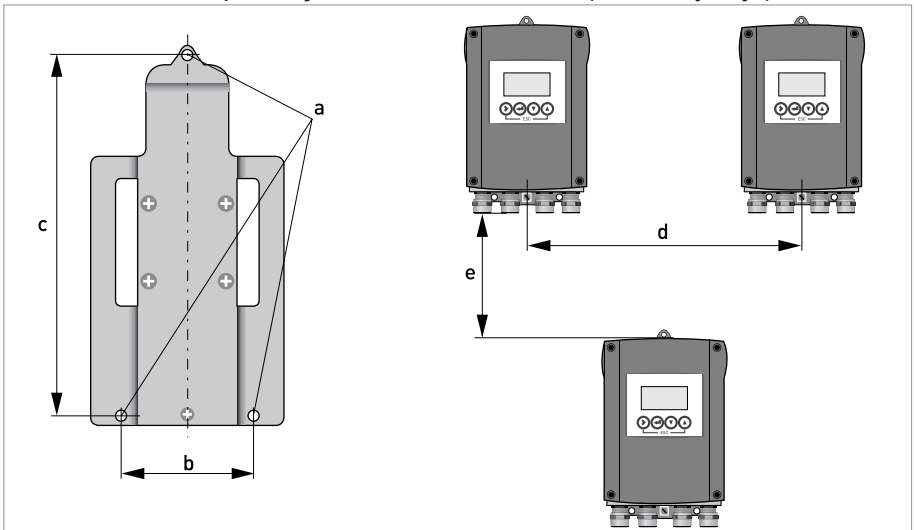

Montáž několika přístrojů na zeď vedle sebe (hliníkový kryt)

Obrázek 3-3: Rozměry a vzdálenosti

|   | [mm] | ["]   |
|---|------|-------|
| а | Ø6,5 | Ø0,26 |
| b | 87,2 | 3,4   |
| С | 241  | 9,5   |
| d | 310  | 12,2  |
| е | 257  | 10,1  |

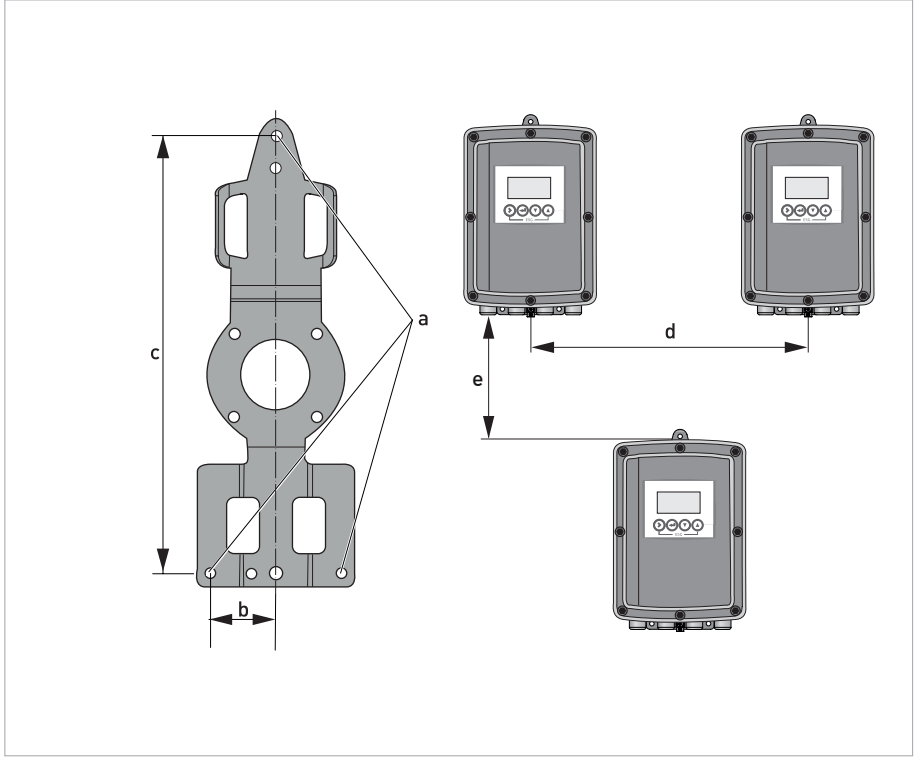

Montáž několika přístrojů na zeď vedle sebe (kryt z korozivzdorné oceli)

Obrázek 3-4: Rozměry a vzdálenosti

|   | [mm] | [inch] |
|---|------|--------|
| а | Ø6,5 | Ø0,26  |
| b | 40   | 1,6    |
| С | 268  | 10,5   |
| d | 336  | 13,2   |
| е | 257  | 10,1   |

# 4.1 Bezpečnostní pokyny

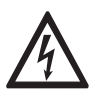

#### Nebezpečí!

Veškeré práce na elektrickém připojení mohou být prováděny pouze při vypnutém napájení. Věnujte pozornost údajům o napájecím napětí na štítku přístroje!

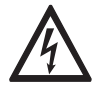

#### Nebezpečí!

Dodržujte národní předpisy pro elektrické instalace!

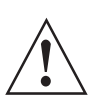

#### Výstraha!

Bezpodmínečně dodržujte místní předpisy týkající se bezpečnosti a ochrany zdraví. Veškeré práce s elektrickými součástmi měřicích přístrojů mohou provádět pouze pracovníci s patřičnou kvalifikací.

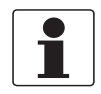

#### Informace!

Zkontrolujte údaje na štítku přístroje, zda jsou v souladu s vaší objednávkou. Zkontrolujte zejména hodnotu napájecího napětí.

### 4.2 Důležité pokyny pro elektrické připojení přístroje

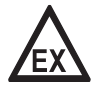

#### Nebezpečí!

Pro přístroje určené do prostředí s nebezpečím výbuchu platí doplňkové bezpečnostní pokyny; prostudujte laskavě dokumentaci označenou Ex.

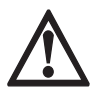

#### Nebezpečí!

Kryt musí být uzemněn vodičem s nízkou impedancí. Pro uzemnění s nízkou impedancí použijte připojení uzemnění na krytu mezi kabelovými vývodkami. Věnujte pozornost informacím uvedeným v tomto návodu, a také v návodech k senzoru SMARTPAT.

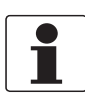

#### Informace!

SMARTMAC 200 W je zařízení napájené po smyčce a bez připojeného senzoru nemá žádnou funkci.

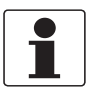

#### Informace!

Pro připojení k řídicímu systému (např. programovatelnému logickému automatu) používejte pouze stíněné kabely.

# 4.3 Otevření a zavření krytu převodníku

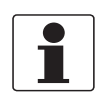

Informace!

Při každém otevření krytu očistěte a promažte všechny závity. Používejte pouze vazelínu neobsahující pryskyřice ani kyseliny. Před zavřením krytu zkontrolujte, že těsnění je čisté, nepoškozené a že je správně vloženo.

### 4.3.1 Hliníkový kryt

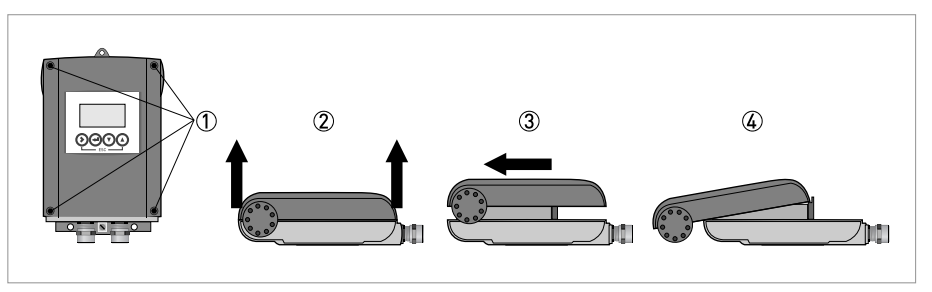

Obrázek 4-1: Otevření krytu převodníku

- Povolte všechny čtyři šrouby ① křížovým šroubovákem.
  - Nadzvedněte víko krytu současně nahoře i dole 2.
  - Posuňte víko krytu na stranu ③.
  - Víko krytu je vedeno a je přidržováno pomocí závěsů uvnitř krytu; nyní máte přístup ke svorkovnici přístroje ④.

Po dokončení práce znovu uzavřete kryt převodníku signálu.

### 4.3.2 Kryt převodníku z korozivzdorné oceli

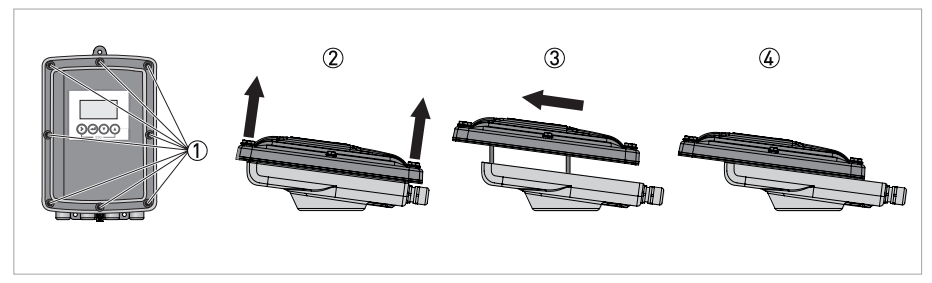

Obrázek 4-2: Otevření krytu převodníku

- Povolte 8 šroubů s vnitřním šestihranem ① pomocí nástrčkového klíče 10 mm.
- Nadzvedněte víko krytu současně nahoře i dole 2.
- Posuňte víko krytu na stranu 3.
- Víko krytu je vedeno a je přidržováno pomocí závěsů uvnitř krytu; nyní máte přístup ke svorkovnici přístroje ④.

Po dokončení práce znovu uzavřete kryt převodníku signálu. K zajištění dostatečného utěsnění krytu prosím utahujte šrouby utahovacím momentem 5 Nm v následujícím pořadí.

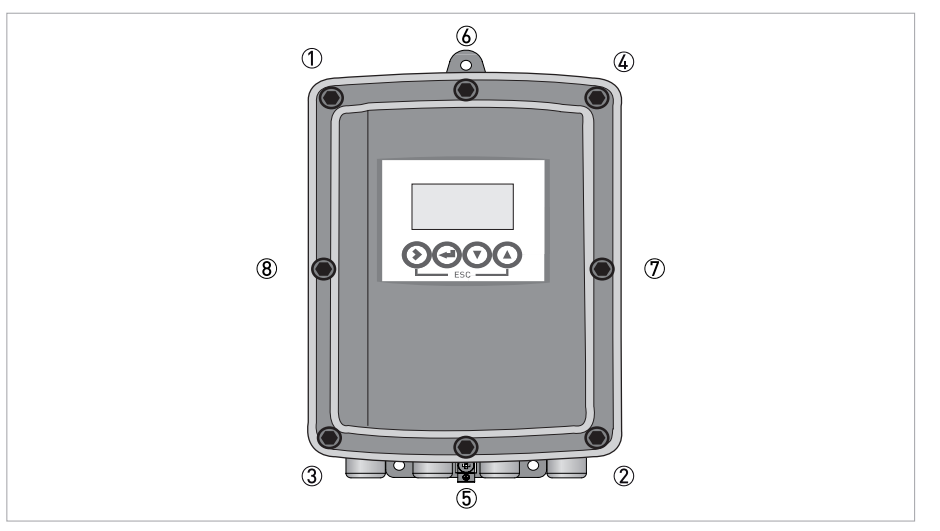

Obrázek 4-3: Utahování šroubů

# 4.4 Popis připojení

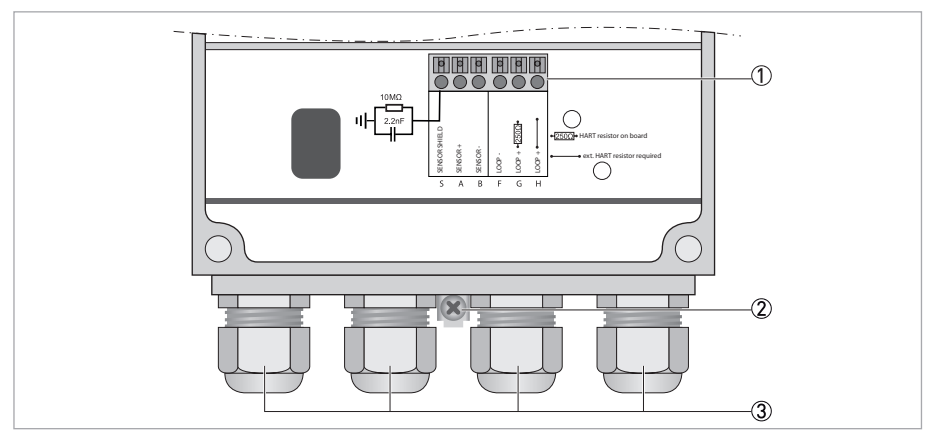

Obrázek 4-4: Popis připojení

① Připojovací svorky

② Funkční zem

③ Kabelové vývodky

# 4.5 Připojení kabelu senzoru

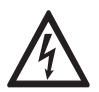

Nebezpečí!

Veškeré práce na elektrickém připojení mohou být prováděny pouze při vypnutém napájení.

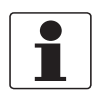

#### Informace!

Kabelové vývodky dodané výrobcem jsou vhodné pro průměr kabelu 8 mm...13 mm / 0,31"...0,51". Pokud používáte kabely s větším průměrem, musíte dodané vývodky nahradit jinými, vhodnými pro použité kabely. Uživatel odpovídá za správné utěsnění kabelových vývodek.

#### Kabel VP2-S

| Průhledný-černý (vnitřní stínění koax. kabelu) | Ub+ |
|------------------------------------------------|-----|
| Bílý                                           | Ub- |
| Stínění                                        | S   |

# 4.6 Přehled schémat připojení

Propojení mezi senzorem a řídicím systémem

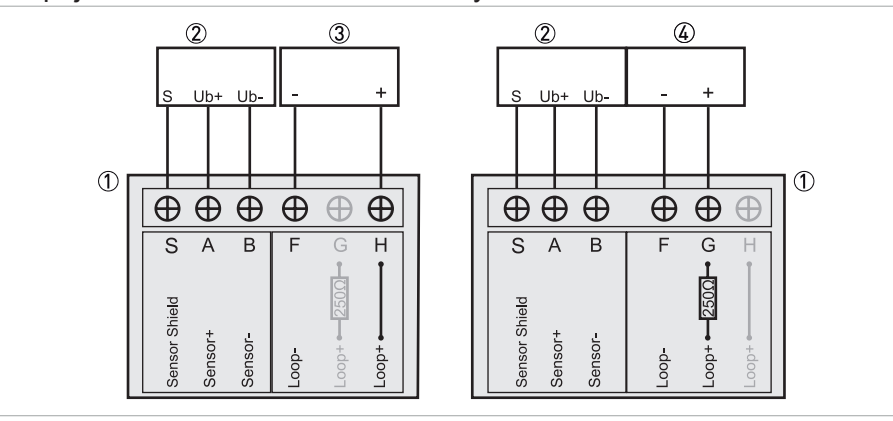

Obrázek 4-5: Připojení modulu SMARTMAC 200 W k řídicímu systému s vnitřním rezistorem 250  $\Omega$  (vlevo). Připojení modulu SMARTMAC 200 W k řídicímu systému bez vnitřního rezistoru 250  $\Omega$  (vpravo).

- ① SMARTMAC 200 W
- ② Senzor s kabelem VP2-S
- (3) Řídicí systém s vnitřním rezistorem 250  $\Omega$
- (4) Řídicí systém bez vnitřního rezistoru 250  $\Omega$

| SMARTMAC 200 W<br>bez vnitřního rezistoru R |          | SMARTMAC 200 W<br>s vnitřním rezistorem R |                 |
|---------------------------------------------|----------|-------------------------------------------|-----------------|
| S                                           | Stínění  | S                                         | Stínění         |
| А                                           | Senzor + | A                                         | Senzor +        |
| В                                           | Senzor - | В                                         | Senzor -        |
| F                                           | Smyčka - | F                                         | Smyčka -        |
| Н                                           | Smyčka + | G                                         | Smyčka + [250Ω] |

# Připojení modulu SMARTMAC 200 W a dalšího zařízení napájeného po smyčce k senzoru řady SMARTPAT přes volitelnou skřínku SJB 200 W-Ex

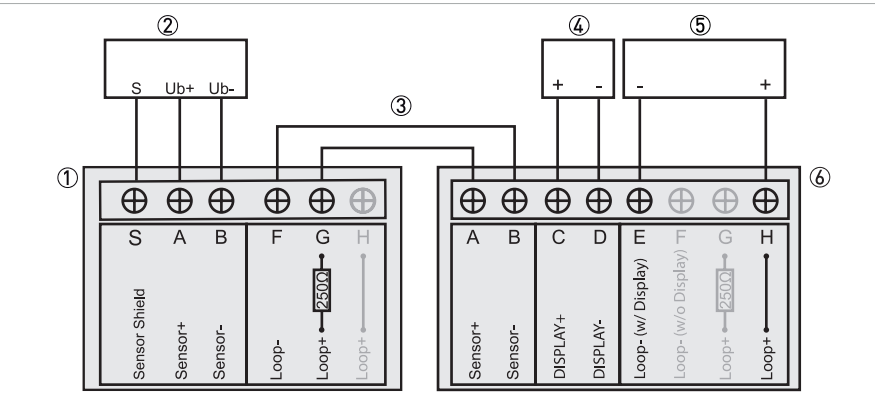

Obrázek 4-6: Příklad připojení modulu SMARTMAC 200 W k řídicímu systému bez vnitřního rezistoru 250 Ω, s jedním doplňkovým zařízením napájeným po smyčce

- ① SMARTMAC 200 W
- ② Senzor s kabelem VP2-S
- ③ Propojení kabelem mezi skřínkou SJB 200 W-Ex a modulem SMARTMAC 200 W
- ④ Displej nebo jiné zařízení napájené po smyčce 4...20 mA (např. datový záznamník)
- 5Řídicí systém bez vnitřního rezistoru 250  $\Omega$
- ⑥ Propojovací skříňka SJB 200 W-Ex

| SMARTMAC 200 W<br>bez vnitřního rezistoru R |                 | Propojovací skříňka SJB 200 W-Ex<br>s vnitřním rezistorem R |                    |
|---------------------------------------------|-----------------|-------------------------------------------------------------|--------------------|
| S                                           | Stínění         | S                                                           | Stínění            |
| А                                           | Senzor +        | А                                                           | Senzor +           |
| В                                           | Senzor -        | В                                                           | Senzor -           |
|                                             |                 | С                                                           | Displej +          |
|                                             |                 | D                                                           | Displej -          |
| F                                           | Smyčka -        | E                                                           | Smyčka s displejem |
| G                                           | Smyčka + [250Ω] | Н                                                           | Smyčka +           |

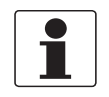

#### Informace!

Propojovací skříňka SJB 200 W-Ex umožňuje přístup k senzoru prostřednictvím ručního komunikátoru HART<sup>®</sup>. Věnujte pozornost informacím uvedeným v dokumentaci k SJB 200 W-Ex.

# 4.7 Napájecí napětí

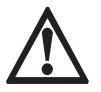

#### Nebezpečí!

Přístroj musí být správně nainstalován před zapnutím napájení, aby nedošlo ke zranění obsluhy nebo poškození přístroje. To znamená:

- Přístroj musí být správně a bezpečně mechanicky namontován a připojen k napájení v souladu s platnými předpisy.
- Svorkovnice musejí být zajištěny ochrannými kryty, kryt přístroje musí být uzavřen a šrouby důkladně utaženy.
- Elektrické parametry napájení musejí odpovídat požadavkům přístroje.

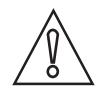

#### Upozornění!

V průběhu připojování napájení vždy dodržujte platné předpisy týkající se bezpečnosti a ochrany zdraví. Rovněž věnujte pozornost následujícím pokynům, aby nedošlo k úrazu, poškození nebo zničení přístroje nebo ke zkreslení výsledků měření:

- Kabely je možno připojovat pouze při vypnutém napájení.
- Pokud právě neprovádíte elektrické připojení, nechávejte kryt přístroje zavřený. Kryt chrání modul elektroniky před prachem a vlhkostí.
- Zkontrolujte údaje na štítku a ujistěte se, zda je napájecí zdroj pro přístroj vhodný. Přístroj je napájený po smyčce a pracuje v rozsahu 20...30 Vss s úbytkem napětí < 4 VA. Pokud je napájecí napětí nižší než 20 Vss, přístroj a senzor nebudou fungovat. Pokud je napájecí napětí vyšší než 30 Vss, může dojít k poškození/zničení přístroje a senzoru.

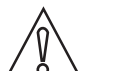

#### Upozornění!

Nepoužívejte integrovaný rezistor s hodnotou 250  $\Omega$  modulu SMARTMAC 200 W pro komunikaci HART<sup>®</sup> v případě, že používáte v nebezpečném prostoru oddělovací zesilovače jiných firem s integrovaným rezistorem 250  $\Omega$  pro komunikaci HART<sup>®</sup>.

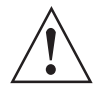

#### Výstraha!

Bezpodmínečně dodržujte místní předpisy týkající se bezpečnosti a ochrany zdraví. Veškeré práce s elektrickými součástmi měřicích přístrojů mohou provádět pouze pracovníci s patřičnou kvalifikací.

Pro provoz přístroje a senzoru je potřebné pracovní napětí minimálně 20 Vss. Napájení je zajištěno prostřednictvím 2vodičové smyčky (4...20 mA).

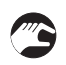

#### • Zapněte napájení

Přístroj nejprve provádí vnitřní test; pokud je senzor připojen, začně pak ihned měřit a zobrazovat naměřené hodnoty na displeji.

Během spouštění přístroje a senzoru se zobrazí logo výrobce. Za několik sekund po dokončení spuštění logo zmizí. Pak se zobrazí měřená hodnota.

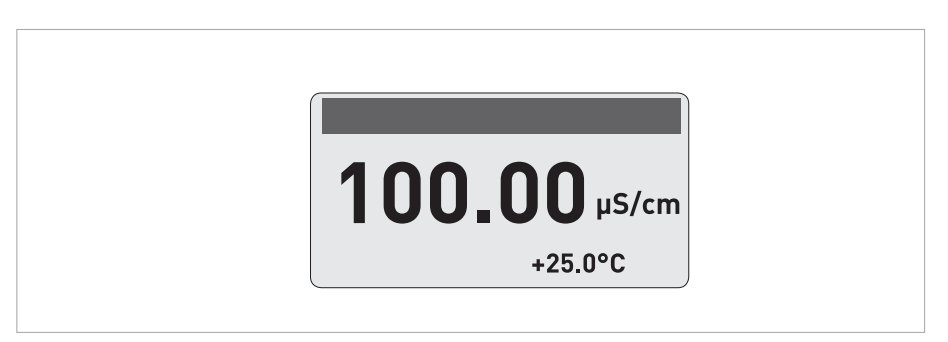

Obrázek 4-7: Režim měření pro konduktivní vodivost (příklad)

Na obrázku výše je příklad zobrazení měřené hodnoty ze senzoru na horním řádku a hodnoty teploty na dolním řádku.

# 5.1 Ovládací prvky

Ovládacími prvky jsou čtyři ovládací tlačítka.

| Ovládací tlačítko       | Symbol v textu |
|-------------------------|----------------|
| $\mathbf{\mathfrak{o}}$ | >              |
| Ð                       | ←              |
| igodol                  | 1              |
| $\overline{\mathbf{O}}$ | t              |

Funkce tlačítka závisí na režimu přístroje a na úrovni menu:

| Tlačítko   | Režim měření                                                                                                    | Režim programování                                                                |                                                                          |                                                                                        |
|------------|----------------------------------------------------------------------------------------------------|-----------------------------------------------------------------------------------|--------------------------------------------------------------------------|----------------------------------------------------------------------------------------|
|            |                                                                                                    | Režim<br>programování                                                             | Submenu nebo<br>funkce                                                   | Úroveň<br>parametrů a dat                                                              |
| >          | Přepnutí z režimu měření do<br>režimu programování; stiskněte<br>tlačítko po dobu 1,5 s (zobrazí se<br>menu "Sensor" (senzor)) | Vstup do<br>hlavního menu                                                         | Vstup do<br>submenu                                                      | U číselných<br>hodnot: posun<br>kurzoru o jedno<br>místo vpravo                        |
| Ļ          | Reset displeje                                                                                                    | Návrat do režimu<br>měření (zobrazí<br>se dotaz, zda<br>mají být data<br>uložena) | Stiskněte 1 až<br>3x, návrat do<br>menu s<br>uloženými<br>změnami hodnot | Návrat do<br>submenu nebo<br>k funkci, změny<br>hodnot uloženy                         |
| ↑ nebo ↓   | -                                                                                                    | Volba menu                                                                        | Volba submenu<br>nebo funkce                                             | Použijte<br>zvýrazněný<br>kurzor ke změně<br>číslice, jednotky,<br>parametru           |
| Esc: > + ↑ | -                                                                                                    | -                                                                                 | Návrat do<br>hlavního menu,<br>změny hodnot<br>nebyly uloženy            | Návrat k<br>následujícímu<br>submenu nebo<br>funkci, změny<br>hodnot nebyly<br>uloženy |

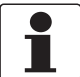

#### Informace!

Vždy mačkejte tlačítka ve správném úhlu. Aktivace dotykem z boku může způsobit chybu!

# 5.2 Režim měření

Režim měření je zobrazen na první stránce měřených hodnot. Na druhé stránce je seznam chyb senzoru. Pro rolování použijte ↑ nebo ↓. Další informace viz *Stránka s chybami pro senzor pH* na straně 27 nebo viz *Stránka s chybami pro senzor redox potenciálu (ORP)* na straně 28 nebo viz *Stránka s chybami pro senzor konduktivní vodivosti* na straně 29

Po zapnutí přístroje se vždy zobrazuje stránka měřených hodnot.

Značky "Maintenance required" (požadována údržba), "Out of specification" (mimo specifikaci) a "Check function" (kontrola funkce) pro senzor podle NE 107 se při výskytu chyby zobrazují v levém horním rohu displeje.

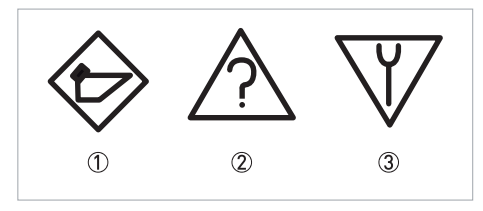

Obrázek 5-1: Značky podle NE 107

- ① Maintenance required (požadována údržba)
- ② Out of specification (mimo specifikaci)
- ③ Function check (kontrola funkce)

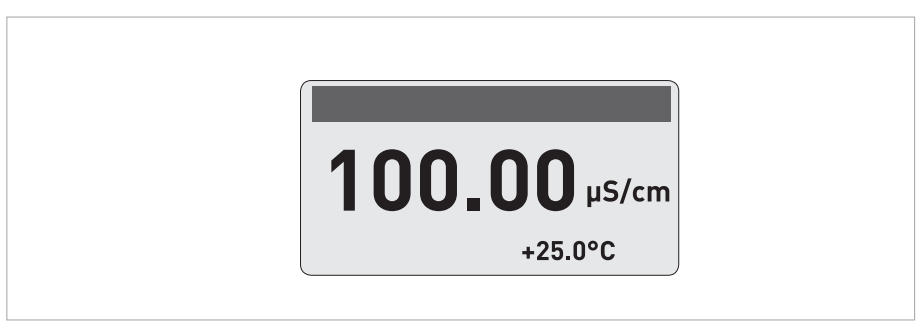

Obrázek 5-2: Režim měření u senzoru vodivosti

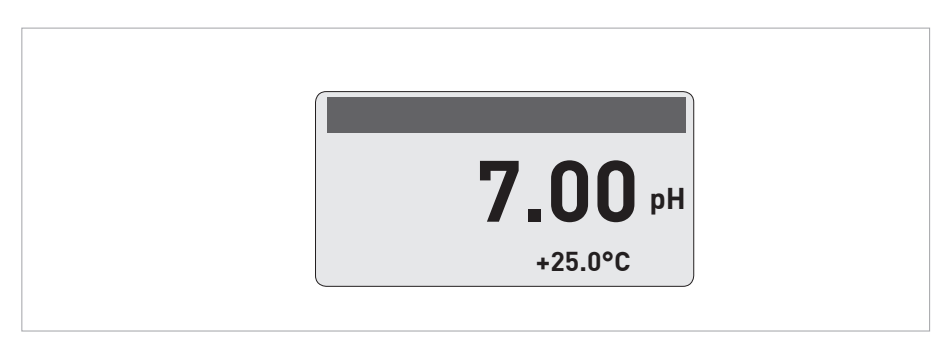

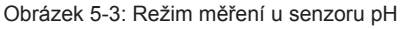

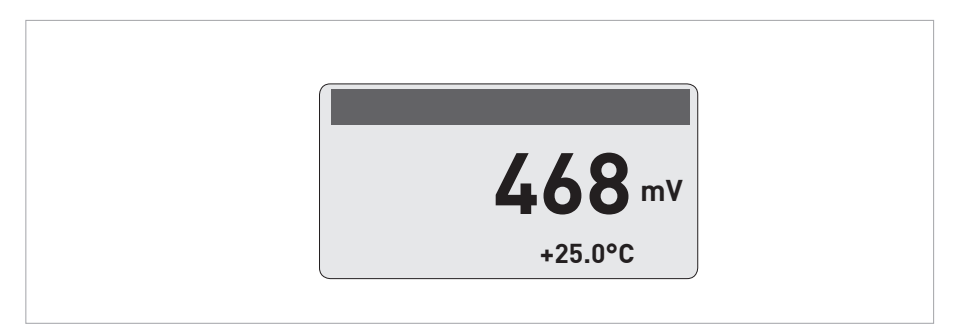

Obrázek 5-4: Režim měření u senzoru redox potenciálu

## 5.2.1 Stránka s chybami pro senzor pH

Na druhé stránce displeje je seznam aktuálně zjištěných chyb senzoru. Pro rolování použijte  $\uparrow$  nebo  $\downarrow.$ 

#### Měření mimo specifikaci

| Hlášení | Popis                                                                           | Činnost                                                                                                    |
|---------|---------------------------------------------------------------------------------|----------------------------------------------------------------------------------------------------|
| S01     | pH value (hodnota pH) > pH max<br>Hodnota pH mimo rozsah                        | Zkontrolujte, zda je měřicí konec senzoru v kontaktu<br>s měřeným médiem. Při měření na vzduchu jsou                        |
| S02     | pH value (hodnota pH) < pH min<br>Hodnota pH mimo rozsah                        | merene nodnoty neplatne.<br>Zkontrolujte mezní hodnoty měřicího rozsahu,<br>případně zvolte pro danou aplikaci jiný senzor. |
| S03     | Temp. value (hodnota teploty) > Temp max (max.<br>tepl.)<br>Teplota mimo rozsah |                                                                                                    |
| S04     | Temp. value (hodnota teploty) < Temp min (min.<br>tepl.)<br>Teplota mimo rozsah |                                                                                                    |

### Údržba

| Hlášení | Popis                                   | Činnost                       |
|---------|-----------------------------------------|-------------------------------|
| M01     | Slope (sklon kalib. přímky) < -65 mV/pH | Proveďte rekalibraci senzoru. |
| M02     | Slope (sklon kalib. přímky) > -50 mV/pH |                               |
| M03     | Offset (odchylka) < -99 mV              |                               |
| M04     | Offset (odchylka) > +99 mV              |                               |
| M05     | Uplynula lhůta pro údržbu.              |                               |

# 5.2.2 Stránka s chybami pro senzor redox potenciálu (ORP)

Na druhé stránce displeje je seznam aktuálně zjištěných chyb senzoru. Pro rolování použijte  $\uparrow$  nebo  $\downarrow.$ 

## Měření mimo specifikaci

| Hlášení | Popis                                                                                  | Činnost                                                                                              |
|---------|----------------------------------------------------------------------------------------|----------------------------------------------------------------------------------------------------|
| S01     | ORP value (hodnota redox potenciálu) > ORP max<br>Hodnota redox potenciálu mimo rozsah | Zkontrolujte, zda je měřicí konec senzoru v kontaktu<br>s měřeným médiem. Při měření na vzduchu jsou |
| S02     | ORP value (hodnota redox potenciálu) < ORP min<br>Hodnota redox potenciálu mimo rozsah | kontrolujte mezní hodnoty měřicího rozsahu,<br>případně zvolte pro danou aplikaci jiný senzor.       |
| S03     | Temp. value (hodnota teploty) > Temp max (max.<br>tepl.)<br>Teplota mimo rozsah        | , , , , , , , , , , , , , , , , , , ,                                                                |
| S04     | Temp. value (hodnota teploty) < Temp min (min.<br>tepl.)<br>Teplota mimo rozsah        |                                                                                                    |

### Údržba

| Hlášení | Popis                      | Činnost                       |
|---------|----------------------------|-------------------------------|
| M01     | Offset (odchylka) < -99 mV | Proveďte rekalibraci senzoru. |
| M02     | Offset (odchylka) > +99 mV |                               |
| M03     | Uplynula lhůta pro údržbu. |                               |

## 5.2.3 Stránka s chybami pro senzor konduktivní vodivosti

Na druhé stránce displeje je seznam aktuálně zjištěných chyb senzoru. Pro rolování použijte  $\uparrow$  nebo  $\downarrow.$ 

#### Měření mimo specifikaci

| Hlášení | Popis                                                                          | Činnost                                                                                                    |
|---------|--------------------------------------------------------------------------------|----------------------------------------------------------------------------------------------------|
| S01     | Cond. (vodivost) > Max. cond. (max. vodivost)<br>Hodnota vodivosti mimo rozsah | Zkontrolujte, zda je měřicí konec senzoru v kontaktu s měřeným médiem. Při měření na                                                    |
| S02     | Cond. (vodivost) < Min. cond. (min. vodivost)<br>Hodnota vodivosti mimo rozsah | Zkontrolujte mezní hodnoty neplatne.<br>Zkontrolujte mezní hodnoty měřicího rozsahu,<br>případně zvolte pro danou aplikaci jiný senzor. |
| S03     | Res. (odpor) > Max. res. (max. odpor)<br>Hodnota měrného odporu mimo rozsah    |                                                                                                    |
| S04     | Res. (odpor) < Min. res. (min. odpor)<br>Hodnota měrného odporu mimo rozsah    | -                                                                                                    |
| S05     | T > Temp. Max. (max. teplota)<br>Teplota mimo rozsah                           | -                                                                                                    |
| S06     | T < Temp. Min. ′(min. teplota)<br>Teplota mimo rozsah                          |                                                                                                    |

### Údržba

| Hlášení | Popis                                                        | Činnost                       |
|---------|--------------------------------------------------------------|-------------------------------|
| M01     | Data mimo rozsah<br>Chyba kalibrace, odchylka konstanty cely | Proveďte rekalibraci senzoru. |
| M02     | Maint. interval<br>Uplynula lhůta pro údržbu.                |                               |

# 5.3 Režim programování

Toto menu (režim) obsahuje čtyři hlavní menu rozdělená do několika úrovní:

- Úroveň hlavního menu
- První a druhá úroveň submenu
- Úroveň parametrů

# 5.4 Struktura menu pro senzor pH

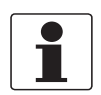

### Informace!

V následující tabulce je uveden jen přehled. Při programování přístroje vždy prostudujte tabulky funkcí, které obsahují doplňkové informace!

| Hlavní menu     |                                            | Submenu                   |                                              | Parametr |                                                                                                    |
|-----------------|--------------------------------------------|---------------------------|----------------------------------------------|----------|----------------------------------------------------------------------------------------------------|
| > 1,5<br>s<br>← | S Sensor<br>(senzor)                       | ۲ <                       | S1 Quick setup (rychlé<br>nastavení)         | τ <      | S1.1 TAG (označení přístroje)<br>S1.2 Manual Hold (ruční<br>ovládání)?<br>S1.3 I/O (Vstupy/výstupy)<br>S1.4 pH calibration (kalibrace<br>pH)<br>S1.5 Autoclaving counter<br>(Počítadlo sterilizací) |
|                 |                                            |                           | S2 Logbooks (záznamníky)                     |          | S2.1 Calibration logbook<br>(Záznamník kalibrací)<br>S2.2 Error logbook (Záznamník<br>chyb)                                                                                                    |
|                 |                                            |                           | S3 Setup (nastavení)                         |          | S3.1 Process input (procesní<br>vstup)<br>S3.2 I/O (Vstupy/výstupy)<br>S3.3 I/O HART<br>S3.4 Information (Informace)<br>S3.5 Commissioning (Uvedení<br>do provozu)                                  |
|                 |                                            |                           | S4 Service (servis)                          |          | S4.1 Calibration (Kalibrace)<br>S4.2 Parameter (Parametr)<br>S4.3 Sensor Lock (zámek<br>senzoru)                                                                                                    |
|                 | $\downarrow\uparrow$                       |                           | $\downarrow\uparrow$                         |          | $\downarrow \uparrow$                                                                                                    |
| > 1,5<br>s<br>← | R Replace<br>sensor<br>(výměna<br>senzoru) | ><br>4                    | R1 Load from sensor (načtení dat ze senzoru) | ><br>↓   |                                                                                                    |
|                 |                                            |                           | R2 Write from sensor (zápis dat do senzoru)  |          |                                                                                                    |
|                 | $\downarrow\uparrow$                       |                           | $\downarrow\uparrow$                         |          |                                                                                                    |
| > 1,5<br>s<br>← | D Device<br>(přístroj)                     | D Device ><br>přístroj) ↔ | D1 Setup (nastavení)                         | ×<br>ل   | D1.1 Language (Jazyk)<br>D1.2 HART master<br>D1.3 Set clock (nastavení<br>hodin)<br>D1.4 Contrast (Kontrast)<br>D1.5 Information (Informace)                                                        |
|                 |                                            |                           | D2 Service (servis)                          |          | D2.1 Password (Heslo)<br>D2.2 Reset display (Reset<br>displeje)                                                                                                    |
|                 | $\downarrow\uparrow$                       |                           | $\downarrow\uparrow$                         |          |                                                                                                    |

# 5.4.1 Tabulka funkcí pro měření pH

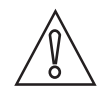

#### Upozornění!

Všechny změny hodnot a parametrů provedené ve SMARTMAC 200 W budou uloženy přímo do senzoru SMARTPAT. Pokud má být senzor vyměněn, použijte prosím pro kopírování dat ze senzoru menu "R replace sensor" (výměna senzoru).

| S Sensor (senzor)                                   | Stiskněte > pro vstup do submenu a ↑ nebo ↓ pro rolování.<br>Stiskněte ← pro opuštění submenu.                                                                                                    |
|-----------------------------------------------------|----------------------------------------------------------------------------------------------------|
| S1 Quick setup (rychlé nastavení)                   | Stiskněte > pro vstup do tabulky funkcí a ↑ nebo ↓ pro rolování.<br>Stiskněte ← pro opuštění tabulky funkcí.                                                                                                    |
| S1.1 TAG (označení<br>přístroje)                    | TAG<br>Stiskněte > pro vstup do funkce a ↑ nebo ↓ pro zadání označení přístroje.<br>Stiskněte > pro posun kurzoru o jedno místo doprava.<br>Stiskněte ← pro potvrzení a pokračování.                                                                                                    |
| S1.2 Manual Hold (ruční<br>ovládání)?               | Stiskněte > pro vstup do funkce "Manual hold (ruční ovládání)?" a ↑ nebo ↓<br>pro volbu "No" (ne) nebo "Yes" (ano).<br>Zvolte "Yes" (ano) pro aktivaci funkce "Manual hold (ruční ovládání)?", aby<br>nedocházelo k nechtěné signalizaci chyb.<br>Stiskněte ← pro potvrzení a pokračování.<br>Zvolte "No" (ne) pro deaktivaci funkce "Manual hold?"<br>Stiskněte ← pro potvrzení a pokračování. |
| S1.3 I/O (Vstupy/výstupy)                           | S1.3.1 Meas. Range (měřicí rozsah)<br>Stiskněte > pro vstup do funkce a ↑ nebo ↓ pro zadání měřicího rozsahu pH.<br>Stiskněte > pro posun kurzoru o jedno místo doprava.<br>Stiskněte ← pro potvrzení a pokračování.                                                                                                    |
|                                                     | S.1.3.2 Time constant (časová konstanta)<br>Stiskněte > pro vstup do funkce a ↑ nebo ↓ pro zadání a zobrazení časové<br>konstanty pro 420 mA; rozsah 160 sekund.<br>Standardní nastavení: 1 sekunda<br>Stiskněte ← pro potvrzení a pokračování.                                                                                                    |
| S1.4 pH calibration<br>(kalibrace pH)               | Další podrobnosti viz <i>Kalibrace pH</i> na straně 37.                                                                                                    |
| S1.5 Autoclaving counter<br>(Počítadlo sterilizací) | Zvýšení hodnoty v počítadle sterilizací<br>Stiskněte > pro vstup do funkce a ↑ nebo ↓ pro volbu "No"(ne) nebo "Yes"<br>(ano).<br>Stiskněte ← pro potvrzení a pokračování.                                                                                                    |
| S2 Logbooks<br>(záznamníky)                         | Stiskněte > pro vstup do funkce a ↑ nebo ↓ pro rolování.<br>Stiskněte ← pro opuštění tabulky funkcí.                                                                                                    |
| S2.1 Calibration logbook<br>(Záznamník kalibrací)   | Zobrazení kalibračních údajů senzoru<br>Stiskněte > pro vstup do funkce a ↑ nebo ↓ pro rolování (jen pro čtení).<br>Stiskněte ← pro návrat.                                                                                                    |
| S2.2 Error logbook<br>(Záznamník chyb)              | Zobrazení chyb senzoru<br>Stiskněte > pro vstup do funkce a ↑ nebo ↓ pro rolování.<br>Další podrobnosti viz <i>Stránka s chybami pro senzor pH</i> na straně 27.<br>Stiskněte ← pro návrat.                                                                                                    |

E.

| S3 Setup (nastavení)                   | Stiskněte > pro vstup do funkce a ↑ nebo ↓ pro rolování.<br>Stiskněte ← pro opuštění tabulky funkcí.                                                                                                    |
|----------------------------------------|----------------------------------------------------------------------------------------------------|
| S3.1 Process input<br>(procesní vstup) | S3.1.1 Temperature (teplota)<br>Stiskněte > pro vstup do funkce a ↑ nebo ↓ pro rolování.<br>Stiskněte ← pro opuštění tabulky funkcí.                                                                                                    |
|                                        | S3.1.1.1 Units (Jednotky)<br>Stiskněte > pro vstup do funkce a ↑ nebo ↓ pro volbu "°C" nebo "°F".<br>Standardní nastavení: °C<br>Stiskněte ← pro potvrzení a pokračování.                                                                                                    |
|                                        | S3.1.1.2 Correction (oprava)<br>Stiskněte > pro vstup do funkce a ↑ nebo ↓ pro úpravu hodnoty teploty.<br>Stiskněte > pro posun kurzoru o jedno místo doprava.<br>Stiskněte ← a na obrazovce se zobrazí následující hlášení:<br>"RRRR-MM-DD"<br>"Set clock"<br>"2000-01-01 00:00" (například)<br>Stiskněte > pro vstup do funkce "Set clock" (nastavení hodin) a ↑ nebo ↓ pro<br>zadání dat. Stiskněte > pro posun kurzoru o jedno místo doprava.<br>"RRRR-MM-DD HH:MM"<br>Stiskněte ← pro potvrzení a pokračování nebo stiskněte ESC pro zrušení.                                                                 |
|                                        | S3.1.1.3 Temperature comp. (teplotní kompenzace)<br>Stiskněte > pro vstup do funkce a ↑ nebo ↓ pro volbu "Automatic"<br>(automaticky) nebo "Manual" (ručně).<br>Standardní nastavení: Automatic (automaticky)<br>Stiskněte ← pro potvrzení a pokračování.<br>Pokud jste zvolili "Manual", zadejte hodnotu teploty ("Temp. value") média.<br>Stiskněte > pro vstup do funkce "Temp. value" (hodnota teploty) a ↑ nebo ↓<br>pro úpravu hodnoty. Stiskněte > pro posun kurzoru o jedno místo doprava.<br>Standardní nastavení: 25°C / 77°F<br>Stiskněte ← pro potvrzení a pokračování nebo stiskněte ESC pro zrušení. |
|                                        | S3.1.2 pH calibration (kalibrace pH)<br>Další podrobnosti viz <i>Kalibrace pH</i> na straně 37.                                                                                                    |
|                                        | <ul> <li>S3.1.3 Maint. interval (interval údržby)</li> <li>Stiskněte &gt; pro vstup do funkce a ↑ nebo ↓ pro zadání a zobrazení intervalu údržby ve dnech (0999).</li> <li>Stiskněte &gt; pro posun kurzoru o jedno místo doprava.</li> <li>Standardní nastavení: 0</li> <li>Stiskněte ← pro potvrzení a pokračování.</li> </ul>                                                                                                    |
|                                        | S3.1.4 Reset maintenance (Vynulování intervalu údržby)<br>Stiskněte > pro vstup do funkce a ↑ nebo ↓ pro volbu "No"(ne) nebo "Yes"<br>(ano).<br>Standardní nastavení: No<br>Stiskněte ← pro potvrzení a pokračování.                                                                                                    |
| S3.2 I/O (Vstupy/výstupy)              | S3.2.1 Meas. Range (měřicí rozsah)<br>Stiskněte > pro vstup do funkce a ↑ nebo ↓ pro zadání měřicího rozsahu pH.<br>Stiskněte > pro posun kurzoru o jedno místo doprava.<br>Stiskněte ← pro potvrzení a pokračování.                                                                                                    |
|                                        | S3.2.2 Time constant (časová konstanta)<br>Stiskněte > pro vstup do funkce a ↑ nebo ↓ pro zadání a zobrazení časové<br>konstanty pro 420 mA; rozsah: 160 sekund.<br>Stiskněte > pro posun kurzoru o jedno místo doprava.<br>Standardní nastavení: 1 sekunda<br>Stiskněte ← pro potvrzení a pokračování.                                                                                                    |

| S3.3 I/O HART | S3.3.1 HART function (funkce HART)<br>Stiskněte > pro vstup do funkce a ↑ nebo ↓ pro volbu "HART on"<br>(komunikace HART zapnuta) nebo "HART off" (komunikace HART vypnuta).<br>Standardní nastavení: HART on<br>Stiskněte ← pro potvrzení a pokračování.                                     |
|---------------|----------------------------------------------------------------------------------------------------|
|               | S3.3.2 TAG (označení přístroje)<br>Stiskněte > pro vstup do funkce a ↑ nebo ↓ pro zadání označení přístroje.<br>Stiskněte > pro posun kurzoru o jedno místo doprava.<br>Stiskněte ← pro potvrzení a pokračování.                                                                              |
|               | <ul> <li>S3.3.3 Long TAG (dlouhé označení přístroje)</li> <li>Stiskněte &gt; pro vstup do funkce a ↑ nebo ↓ pro zadání a zobrazení dlouhého označení přístroje.</li> <li>Stiskněte &gt; pro posun kurzoru o jedno místo doprava.</li> <li>Stiskněte ← pro potvrzení a pokračování.</li> </ul> |
|               | S3.3.4 Previous Long TAG (předchozí dlouhé označení, jen pro čtení)<br>Stiskněte ← pro návrat.                                                                                                    |
|               | <ul> <li>S3.3.5 Polling address (Volací adresa)</li> <li>Stiskněte &gt; pro vstup do funkce a ↑ nebo ↓ pro zadání a zobrazení volací adresy.</li> <li>Stiskněte &gt; pro posun kurzoru o jedno místo doprava.</li> <li>Stiskněte ← pro potvrzení a pokračování.</li> </ul>                    |
|               | S3.3.6 Device variables (Proměnné zařízení, jen pro čtení)<br>PV: hodnota pH<br>SV: hodnota napětí v mV<br>TV: hodnota teploty (°C / °F)<br>Stiskněte ← pro návrat.                                                                                                    |

| S3.4 Information<br>(Informace)<br>(jen pro čtení) | S3.4.1 Sensor info (informace o senzoru)<br>Stiskněte > pro vstup do funkce a ↑ nebo ↓ pro rolování.<br>Stiskněte ← pro návrat.                                                                              |
|----------------------------------------------------|----------------------------------------------------------------------------------------------------|
|                                                    | S3.4.1.1 Order code (Objednací číslo)                                                                                                    |
|                                                    | S3.4.1.2 Device name (Název přístroje)                                                                                                    |
|                                                    | S3.4.1.3 Device serial no. (výrobní číslo přístroje)                                                                                                    |
|                                                    | S3.4.1.4 HART ID (identifikace pro HART)                                                                                                    |
|                                                    | S3.4.1.5 Polling address (Volací adresa)                                                                                                    |
|                                                    | S3.4.1.6 Manufacturer ID (Ident. výrobce)                                                                                                    |
|                                                    | S3.4.1.7 Date of manufacturing (Datum výroby)                                                                                                    |
|                                                    | S3.4.1.8 SW version (Verze SW)                                                                                                    |
|                                                    | S3.4.1.9 HW version (Verze HW)                                                                                                    |
|                                                    | S3.4.2 Calibration (kalibrace)<br>Stiskněte > pro vstup do funkce a ↑ nebo ↓ pro rolování.<br>Stiskněte ← pro návrat.                                                                                        |
|                                                    | S3.4.2.1 Slope (Sklon kalib. přímky)                                                                                                    |
|                                                    | S3.4.2.2 Offset (Odchylka)                                                                                                    |
|                                                    | S3.4.2.3 SIP counter (Počítadlo cyklů SIP)                                                                                                    |
|                                                    | S3.4.2.4 CIP counter (Počítadlo cyklů CIP)                                                                                                    |
|                                                    | S3.4.2.5 Autoclaving counter (Počítadlo sterilizací)                                                                                                    |
|                                                    | S3.4.3 Operating parameter (provozní parametr)<br>Stiskněte > pro vstup do funkce a ↑ nebo ↓ pro rolování.<br>Stiskněte ← pro návrat.                                                                        |
|                                                    | S3.4.3.1 Commissioning (Uvedení do provozu)                                                                                                    |
|                                                    | S3.4.3.2 Operating hours (doba provozu)                                                                                                    |
|                                                    | S3.4.3.3 Time (doba) > +80°C/176°F (hh:mm)                                                                                                    |
|                                                    | S3.4.3.4 Time (doba) > +110°C/230°F (hh:mm)                                                                                                    |
|                                                    | S3.4.3.5 Time (doba) < -300 mV (hh:mm)                                                                                                    |
|                                                    | S3.4.3.6 Time (doba) > +300 mV (hh:mm)                                                                                                    |
|                                                    | S3.4.3.7 Max. temperature (°C / °F) (max. teplota)                                                                                                    |
| S3.5 Commissioning<br>(Uvedení do provozu)         | Stiskněte > pro vstup do funkce a ↑ nebo ↓ pro zadání data uvedení do provozu.<br>Stiskněte > pro posun kurzoru o jedno místo doprava.<br>Stiskněte ← pro potvrzení a pokračování.                           |
| S4 Service (servis)                                | Stiskněte > pro vstup do tabulky funkcí a ↑ nebo ↓ pro rolování.<br>Stiskněte ← pro opuštění tabulky funkcí.                                                                                                 |
| S4.1 Calibration<br>(Kalibrace)                    | S4.1.1 4 mA trimming (kalibrace 4 mA)<br>Stiskněte > pro vstup do funkce a ↑ nebo ↓ pro volbu "Decrease" (snížit<br>hodnotu) nebo "Increase" (zvýšit hodnotu).<br>Stiskněte ← pro potvrzení a pokračování.   |
|                                                    | S4.1.2 20 mA trimming (kalibrace 20 mA)<br>Stiskněte > pro vstup do funkce a ↑ nebo ↓ pro volbu "Decrease" (snížit<br>hodnotu) nebo "Increase" (zvýšit hodnotu).<br>Stiskněte ← pro potvrzení a pokračování. |

| S4.2 Parameter<br>(Parametr)                    | <ul> <li>S4.2.1 Reset sensor (reset senzoru)</li> <li>Stiskněte &gt; pro vstup do funkce a ↑ nebo ↓ pro volbu "No"(ne) nebo "Yes" (ano).</li> <li>Pokud zvolíte a potvrdíte "Yes", bude senzor restartován.</li> <li>Standardní nastavení: No</li> <li>Stiskněte ← pro potvrzení a pokračování.</li> </ul>                                                                                                    |
|-------------------------------------------------|----------------------------------------------------------------------------------------------------|
|                                                 | <ul> <li>S4.2.2 Factory setting (Nastavení z výroby)</li> <li>Stiskněte &gt; pro vstup do funkce a ↑ nebo ↓ pro volbu "No"(ne) nebo "Yes" (ano).</li> <li>Bude nahráno nastavení z výrobního závodu</li> <li>Pokud zvolíte a potvrdíte "Yes", bude načteno nastavení z výrobního závodu.</li> <li>Následující parametry budou nastaveny na standardní hodnoty: jednotky teploty, měřená proměnná (primární proměnná), vstupy/výstupy, interval kalibrací, kalibrace hodnot pro 420 mA, označení a dlouhé označení přístroje.</li> <li>Volací adresa přístroje bude nastavena na 0 a bude povolen proud smyčkou.</li> </ul> |
| S4.3 Sensor Lock (zámek<br>senzoru)             | Stiskněte > pro vstup do funkce a ↑ nebo ↓ pro volbu "No"(ne) nebo "Yes"<br>(ano).<br>Zvolte "No" a stiskněte ← pro opuštění funkce.<br><b>Varování!</b><br>Pokud zvolíte a potvrdíte "Yes", bude senzor uzamčen a komunikace HART<br>bude trvale vypnuta.<br>Nastavení nelze vrátit zpět!<br>Stiskněte ← pro potvrzení a pokračování.                                                                                                    |
| R Replace sensor<br>(výměna senzoru)            | Stiskněte > pro vstup do tabulky funkcí a ↑ nebo ↓ pro rolování.<br>Stiskněte ← pro opuštění tabulky funkcí.                                                                                                    |
| R1 Load from sensor<br>(načtení dat ze senzoru) | Stiskněte > pro spuštění načítání údajů o nastavení senzoru ze senzoru do<br>přístroje.                                                                                                    |
| R2 Write to sensor (zápis hodnot do senzoru)    | Stiskněte > pro spuštění zápisu údajů o nastavení senzoru z přístroje do senzoru.                                                                                                    |

| D Device (přístroj)  | Stiskněte > pro vstup do tabulky funkcí a ↑ nebo ↓ pro rolování.<br>Stiskněte ← pro opuštění tabulky funkcí.                                                                                                    |
|----------------------|----------------------------------------------------------------------------------------------------|
| D1 Setup (nastavení) | D1.1 Language (Jazyk)<br>Stiskněte > pro vstup do funkce a ↑ nebo ↓ pro volbu jazyka.<br>Zvolte stisknutím ↑ nebo ↓: "English" (angličtina), "German" (němčina),<br>"French" (francouzština), "Italian" (italština) a "Spanish" (španělština).<br>Stiskněte ← pro potvrzení a pokračování. |
|                      | D1.2 HART master<br>Stiskněte > pro vstup do funkce a ↑ nebo ↓ pro volbu "Primary Master"<br>(primární řídicí člen) nebo "Secondary Master" (sekundární řídicí člen).<br>Stiskněte ← pro potvrzení a pokračování.                                                                          |
|                      | D1.3 Set clock (nastavení hodin)<br>Stiskněte > pro vstup do funkce a ↑ nebo ↓ pro zadání data a času pro<br>přístroj.<br>Stiskněte ← pro potvrzení a pokračování.                                                                                                    |
|                      | D1.4 Contrast (Kontrast)<br>Stiskněte > pro vstup do funkce a ↑ nebo ↓ pro nastavení kontrastu displeje.<br>Stiskněte ← pro potvrzení a pokračování.                                                                                                    |
|                      | D1.5 Information (informace, jen pro čtení).<br>Stiskněte > pro vstup do funkce a ↑ nebo ↓ pro rolování.<br>Stiskněte ← pro potvrzení a pokračování.                                                                                                    |
|                      | D1.5.1 Serial number of the device (Výrobní číslo přístroje, jen pro čtení).                                                                                                    |
|                      | D1.5.2 SW revision of the device (Revize SW)<br>Vstupte stisknutím > (jen pro čtení).<br>Stiskněte ← pro návrat.                                                                                                    |
|                      | D1.5.3 HW revision of the device (Revize HW)<br>Vstupte stisknutím > (jen pro čtení).<br>Stiskněte ← pro návrat.                                                                                                    |
| D2 Service (servis)  | D2.1 Password (Heslo)<br>Stiskněte > pro vstup do funkce a ↑ nebo ↓ pro volbu "off" (vyp.) nebo "on"<br>(zap.).<br>Standardní nastavení: off<br>Stiskněte ← pro potvrzení a pokračování.<br>Pokud zvolíte "on", na displeji se zobrazí následující.                                        |
|                      | D2.1.1 Password (Heslo)? on (zap.)<br>Stisknutím ↑ nebo ↓ to zvolte "on" (zap.) nebo "off" (vyp.)                                                                                                    |
|                      | D2.1.2 Operator PW (heslo pro obsluhu)<br>Stiskněte > pro vstup do funkce a ↑ nebo ↓ pro zadání hesla.<br>Stiskněte ← pro potvrzení a pokračování.                                                                                                    |
|                      | D2.1.3 Administrator PW (heslo pro administrátora)<br>Stiskněte > pro vstup do funkce a ↑ nebo ↓ pro zadání hesla.<br>Stiskněte ← pro potvrzení a pokračování.                                                                                                    |
|                      | D2.2 Reset Display (reset displeje)<br>Stiskněte > pro vstup do funkce a ↑ nebo ↓ pro volbu "No"(ne) nebo "Yes"<br>(ano).<br>Standardní nastavení: No<br>Stiskněte ← pro potvrzení a pokračování.                                                                                          |
### 5.4.2 Kalibrace pH

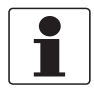

Informace!

Při manipulaci se senzorem během kalibrace postupujte podle pokynů v dokumentaci k příslušnému senzoru!

Krok 1: spuštění nastavení pro kalibraci

- Spusťte funkci "pH calibration" v menu "S1 Quick Setup" (rychlé nastavení, submenu S1.4) nebo "S3 Setup" (nastavení, submenu S3.1.2).
- Stiskněte > pro vstup do funkce "Manual hold (ruční ovládání)?" a ↑ nebo ↓ pro volbu "No" (ne) nebo "Yes" (ano).
- Zvolte "Yes" (ano) pro aktivaci funkce "Manual hold (ruční ovládání)?", aby nedocházelo k nechtěné signalizaci chyb.
- Stiskněte ← pro potvrzení a pokračování.
- Na obrazovce se zobrazí následující hlášení: "Temperature comp. Automatic" (automatická kompenzace teploty)
- Zvolte teplotní kompenzaci pro kalibraci.
- Stiskněte > pro vstup do funkce teplotní kompenzace a ↑ nebo ↓ pro volbu "Automatic" (automaticky) nebo "Manual" (ručně).
- Stiskněte ← pro potvrzení a pokračování.
- Pokud zvolíte "Manual" (ručně), stiskněte dvakrát ← pro pokračování.
- Stiskněte > pro vstup do funkce a ↑ nebo ↓ pro zadání teploty kalibračního roztoku.
   Stiskněte > pro posun kurzoru o jedno místo doprava.
- Stiskněte dvakrát ← pro potvrzení a pokračování.

#### Krok 2: spuštění kalibrace

- Na obrazovce se zobrazí následující hlášení: "Buffer solution 1" (kalibrační roztok 1) 7.00 pH (například))
- Počkejte, až je hodnota stabilní, a stiskněte ← pro pokračování.
- Na obrazovce se objeví "Please wait" (prosím čekejte).
- Na obrazovce se zobrazí následující hlášení: "Set buffer 1" (nastavení kalibračního roztoku 1) +7.00 pH (příklad)
- Stiskněte > pro vstup do funkce a ↑ nebo ↓ pro úpravu hodnoty. Stiskněte > pro posun kurzoru o jedno místo doprava.
- Stiskněte dvakrát ← pro potvrzení a pokračování.
- Pokud je zadána chybná hodnota, objeví se pod hodnotou kalibračního roztoku značka chyby.
- Zadejte správnou hodnotu a stiskněte ← pro pokračování.
- Na obrazovce se zobrazí následující hlášení: "Buffer solution 2" (kalibrační roztok 2) 4.00 pH (příklad)
- Počkejte, až je hodnota stabilní, a stiskněte ← pro pokračování.
- Na obrazovce se objeví "Please wait" (prosím čekejte).
- Na obrazovce se zobrazí následující hlášení: "Set buffer 2" (nastavení kalibračního roztoku 2) +4.00 pH (příklad)

- Stiskněte > pro vstup do funkce a ↑ nebo ↓ pro úpravu hodnoty.
   Stiskněte > pro posun kurzoru o jedno místo doprava.
- Stiskněte dvakrát ← pro potvrzení a pokračování.
- Pokud je zadána chybná hodnota, objeví se pod hodnotou kalibračního roztoku značka chyby.
- Zadejte správnou hodnotu a stiskněte ← pro pokračování.
- Na obrazovce se zobrazí následující hlášení: "Calibr. values" (kalibrační údaje, jen pro čtení) Slope: -59.00 mV/pH (příklad sklonu kalibrační přímky) Offset: 01.00 mV (příklad odchylky).
- Stiskněte ← pro potvrzení a pokračování.
- Pokud kalibrace nebyla úspěšná, zobrazí se následující hlášení (uložení údajů pak není možné):
   Slope: inf mV/pH
   Offset: -nan mV
   Slope out of range
   Saving not possible

Krok 3: uložení hodnot

- Na obrazovce se zobrazí následující hlášení: "Store cal. values?" (uložit kalibrační údaje) No
- Stiskněte > pro vstup do funkce "Store cal. values (uložit kalibrační hodnoty)?" a ↑ nebo ↓ pro volbu "No" (ne) nebo "Yes" (ano).
- Zvolte "Yes" pro uložení hodnot.
- Stiskněte dvakrát ← pro potvrzení a pokračování.
- Zvolte "No" pro ukončení kalibrace.
- Stiskněte ← pro potvrzení a pokračování.
- Stiskněte > pro vstup do funkce "Manual hold (ruční ovládání)?" a ↑ nebo ↓ pro volbu "No" (ne) nebo "Yes" (ano).
- Zvolte "No" pro deaktivaci funkce "Manual Hold?"
- Stiskněte dvakrát ← pro potvrzení a pokračování.
- Na obrazovce se zobrazí "pH calibration aborted" (kalibrace pH přerušena)
- Stiskněte ← pro opuštění kalibračního menu.
- Na obrazovce se zobrazí následující hlášení: "RRRR-MM-DD" "Set clock" "2000-01-01 00:00" (příklad)
- Stiskněte > pro vstup do funkce "Set clock" (nastavení hodin) a ↑ nebo ↓ pro zadání data kalibrace: "RRRR-MM-DD HH:MM".
   Stiskněte > pro posun kurzoru o jedno místo doprava.
- Stiskněte ← pro potvrzení a pokračování.

Provoz 5

Krok 4: ukončení kalibrace

- Stiskněte > pro vstup do funkce "Manual hold (ruční ovládání)?" a ↑ nebo ↓ pro volbu "No" (ne) nebo "Yes" (ano).
- Zvolte "No" pro deaktivaci funkce "Manual Hold?"
- Stiskněte dvakrát ← pro potvrzení a pokračování.
- Na obrazovce se zobrazí následující hlášení: "pH calibration" (kalibrace pH) "successful" (úspěšná)
- Stiskněte několikrát ← pro návrat z kalibračního menu.

# 5.5 Struktura menu pro měření redox potenciálu (ORP)

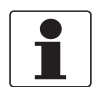

### Informace!

V následující tabulce je uveden jen přehled. Při programování přístroje vždy prostudujte tabulky funkcí, které obsahují doplňkové informace!

| Hlavní menu            |                                            | Sι     | ıbmenu                                       | Pa     | arametr                                                                                                    |
|------------------------|--------------------------------------------|--------|----------------------------------------------|--------|----------------------------------------------------------------------------------------------------|
| > 1,5<br>s<br>(senzor) | S Sensor<br>(senzor)                       | τ<     | S1 Quick setup (rychlé<br>nastavení)         | С, с   | S1.1 TAG (označení přístroje)<br>S1.2 Manual Hold (ruční<br>ovládání)?<br>S1.3 I/O (Vstupy/výstupy)<br>S1.4 ORP Calibration<br>(Kalibrace redox potenciálu)        |
|                        |                                            |        | S2 Logbooks (záznamníky)                     |        | S2.1 Calibration logbook<br>(Záznamník kalibrací)<br>S2.2 Error logbook (Záznamník<br>chyb)                                                                        |
|                        |                                            |        | S3 Setup (nastavení)                         |        | S3.1 Process input (procesní<br>vstup)<br>S3.2 I/O (Vstupy/výstupy)<br>S3.3 I/O HART<br>S3.4 Information (Informace)<br>S3.5 Commissioning (Uvedení<br>do provozu) |
|                        |                                            |        | S4 Service (servis)                          |        | S4.1 Calibration (Kalibrace)<br>S4.2 Parameter (Parametr)<br>S4.3 Sensor Lock (zámek<br>senzoru)                                                                   |
|                        | $\downarrow \uparrow$                      |        | $\downarrow\uparrow$                         |        | $\downarrow\uparrow$                                                                                                    |
| > 1,5<br>s<br>←        | R Replace<br>sensor<br>(výměna<br>senzoru) | τ<     | R1 Load from sensor (načtení dat ze senzoru) | ><br>↓ |                                                                                                    |
|                        |                                            |        | R2 Write from sensor (zápis dat do senzoru)  |        |                                                                                                    |
|                        | $\downarrow\uparrow$                       |        | $\downarrow\uparrow$                         |        |                                                                                                    |
| > 1,5<br>s<br>←        | D Device<br>(přístroj)                     | ۲<br>۲ | D1 Setup (nastavení)                         | ><br>\ | D1.1 Language (Jazyk)<br>D1.2 HART master<br>D1.3 Set clock (nastavení<br>hodin)<br>D1.4 Contrast (Kontrast)<br>D1.5 Information (Informace)                       |
|                        |                                            |        | D Service (servis)                           |        | D2.1 Password (Heslo)<br>D2.2 Reset display (Reset<br>displeje)                                                                                                    |
|                        | $\downarrow\uparrow$                       |        | $\downarrow\uparrow$                         |        |                                                                                                    |

# 5 Provoz

## 5.5.1 Tabulka funkcí pro měření redox potenciálu

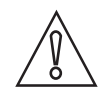

#### Upozornění!

Všechny změny hodnot a parametrů provedené ve SMARTMAC 200 W budou uloženy přímo do senzoru SMARTPAT. Pokud má být senzor vyměněn, použijte prosím pro kopírování dat ze senzoru menu "R replace sensor" (výměna senzoru).

| S Sensor (senzor)                                       | Stiskněte > pro vstup do submenu a ↑ nebo ↓ pro rolování.<br>Stiskněte ← pro opuštění submenu.                                                                                                    |  |
|---------------------------------------------------------|----------------------------------------------------------------------------------------------------|--|
| S1 Quick setup (rychlé nastavení)                       | Stiskněte > pro vstup do tabulky funkcí a ↑ nebo ↓ pro rolování.<br>Stiskněte ← pro opuštění tabulky funkcí.                                                                                                    |  |
| S1.1 TAG (označení<br>přístroje)                        | TAG<br>Stiskněte > pro vstup do funkce a > a ↑ nebo ↓ pro zadání označení<br>přístroje.<br>Stiskněte ← pro potvrzení a pokračování.                                                                                                    |  |
| S1.2 Manual Hold (ruční<br>ovládání)?                   | Stiskněte > pro vstup do funkce "Manual hold (ruční ovládání)?" a ↑ nebo ↓<br>pro volbu "No" (ne) nebo "Yes" (ano).<br>Zvolte "Yes" (ano) pro aktivaci funkce "Manual hold (ruční ovládání)?", aby<br>nedocházelo k nechtěné signalizaci chyb.<br>Stiskněte ← pro potvrzení a pokračování.<br>Zvolte "No" (ne) pro deaktivaci funkce "Manual hold?"<br>Stiskněte ← pro potvrzení a pokračování. |  |
| S1.3 I/O (Vstupy/výstupy)                               | S1.3.1 Meas. Range (měřicí rozsah)<br>Stiskněte > pro vstup do funkce a ↑ nebo ↓ pro zadání měřicího rozsahu<br>oxidačně-redukčního potenciálu. Stiskněte > pro posun kurzoru o jedno<br>místo doprava.<br>Stiskněte ← pro potvrzení a pokračování.                                                                                                    |  |
|                                                         | S.1.3.2 Time constant (časová konstanta)<br>Stiskněte > pro vstup do funkce a ↑ nebo ↓ pro zadání a zobrazení časové<br>konstanty pro 420 mA; rozsah 160 sekund.<br>Standardní nastavení: 1 sekunda<br>Stiskněte ← pro potvrzení a pokračování.                                                                                                    |  |
| S1.4 ORP Calibration<br>(Kalibrace redox<br>potenciálu) | Další podrobnosti viz Kalibrace redox potenciálu na straně 46.                                                                                                    |  |
| S2 Logbooks<br>(záznamníky)                             | Stiskněte > pro vstup do tabulky funkcí a ↑ nebo ↓ pro rolování.<br>Stiskněte ← pro opuštění tabulky funkcí.                                                                                                    |  |
| S2.1 Calibration logbook<br>(Záznamník kalibrací)       | Zobrazení kalibračních údajů senzoru<br>Stiskněte > pro vstup do funkce a ↑ nebo ↓ pro rolování (jen pro čtení).<br>Stiskněte ← pro návrat.                                                                                                    |  |
| S2.2 Error logbook<br>(Záznamník chyb)                  | Zobrazení chyb senzoru<br>Stiskněte > pro vstup do funkce a ↑ nebo ↓ pro rolování.<br>Další podrobnosti viz <i>Stránka s chybami pro senzor redox potenciálu (ORP)</i><br>na straně 28.<br>Stiskněte ← pro návrat.                                                                                                    |  |

| S3 Setup (nastavení)                   | Stiskněte > pro vstup do funkce a ↑ nebo ↓ pro rolování.<br>Stiskněte ← pro návrat.                                                                                                    |
|----------------------------------------|----------------------------------------------------------------------------------------------------|
| S3.1 Process input<br>(procesní vstup) | S3.1.1 Temperature (teplota)<br>Stiskněte > pro vstup do funkce a ↑ nebo ↓ pro rolování.<br>Stiskněte ← pro opuštění tabulky funkcí.                                                                                                    |
|                                        | S3.1.1.1 Units (Jednotky)<br>Stiskněte > pro vstup do funkce a ↑ nebo ↓ pro volbu "°C" nebo "°F".<br>Standardní nastavení: °C<br>Stiskněte ← pro potvrzení a pokračování.                                                                                                    |
|                                        | S3.1.1.2 Correction (oprava)<br>Stiskněte > pro vstup do funkce a ↑ nebo ↓ pro úpravu hodnoty teploty.<br>Stiskněte > pro posun kurzoru o jedno místo doprava.<br>Stiskněte ← a na obrazovce se zobrazí následující hlášení:<br>"RRR-MM-DD"<br>"Set clock"<br>"2000-01-01 00:00" (například)<br>Stiskněte > pro vstup do funkce "Set clock" (nastavení hodin) a ↑ nebo ↓ pro<br>zadání dat.<br>"RRRR-MM-DD HH:MM"<br>Stiskněte ← pro potvrzení a pokračování nebo stiskněte ESC pro zrušení. |
|                                        | S3.1.2 ORP calibration (kalibrace redox potenciálu)<br>Další podrobnosti viz <i>Kalibrace redox potenciálu</i> na straně 46.                                                                                                    |
|                                        | <ul> <li>S3.1.3 Maint. interval (interval údržby)</li> <li>Stiskněte &gt; pro vstup do funkce a ↑ nebo ↓ pro zadání a zobrazení intervalu údržby ve dnech (0999).</li> <li>Stiskněte &gt; pro posun kurzoru o jedno místo doprava.</li> <li>Standardní nastavení: 0</li> <li>Stiskněte dvakrát ← pro potvrzení a pokračování.</li> </ul>                                                                                                    |
|                                        | S3.1.4 Reset maintenance (Vynulování intervalu údržby)<br>Stiskněte > pro vstup do funkce a ↑ nebo ↓ pro volbu "No"(ne) nebo "Yes"<br>(ano).<br>Standardní nastavení: No<br>Stiskněte dvakrát ← pro potvrzení a pokračování.                                                                                                    |
| S3.2 I/O (Vstupy/výstupy)              | S3.2.1 Meas. Range (měřicí rozsah)<br>Stiskněte > pro vstup do funkce a ↑ nebo ↓ pro zadání měřicího rozsahu<br>oxidačně-redukčního potenciálu.<br>Stiskněte > pro posun kurzoru o jedno místo doprava.<br>Stiskněte ← pro potvrzení a pokračování.                                                                                                    |
|                                        | S3.2.2 Time constant (časová konstanta)<br>Stiskněte > pro vstup do funkce a ↑ nebo ↓ pro zadání a zobrazení časové<br>konstanty pro 420 mA; rozsah: 160 sekund.<br>Stiskněte > pro posun kurzoru o jedno místo doprava.<br>Standardní nastavení: 1 sekunda<br>Stiskněte ← pro potvrzení a pokračování.                                                                                                    |

| S3.3 I/O HART | S3.3.1 HART function (funkce HART)<br>Stiskněte > pro vstup do funkce a ↑ nebo ↓ pro volbu "HART on"<br>(komunikace HART zapnuta) nebo "HART off" (komunikace HART vypnuta).<br>Standardní nastavení: HART on<br>Stiskněte ← pro potvrzení a pokračování.                                     |
|---------------|----------------------------------------------------------------------------------------------------|
|               | S3.3.2 TAG (označení přístroje)<br>Stiskněte > pro vstup do funkce a ↑ nebo ↓ pro zadání označení přístroje.<br>Stiskněte > pro posun kurzoru o jedno místo doprava.<br>Stiskněte ← pro potvrzení a pokračování.                                                                              |
|               | <ul> <li>S3.3.3 Long TAG (dlouhé označení přístroje)</li> <li>Stiskněte &gt; pro vstup do funkce a ↑ nebo ↓ pro zadání a zobrazení dlouhého označení přístroje.</li> <li>Stiskněte &gt; pro posun kurzoru o jedno místo doprava.</li> <li>Stiskněte ← pro potvrzení a pokračování.</li> </ul> |
|               | S3.3.4 Previous Long TAG (předchozí dlouhé označení, jen pro čtení)<br>Stiskněte ← pro návrat.                                                                                                    |
|               | <ul> <li>S3.3.5 Polling address (Volací adresa)</li> <li>Stiskněte &gt; pro vstup do funkce a ↑ nebo ↓ pro zadání a zobrazení volací adresy.</li> <li>Stiskněte &gt; pro posun kurzoru o jedno místo doprava.</li> <li>Stiskněte ← pro potvrzení a pokračování.</li> </ul>                    |
|               | S3.3.6 Device variables (Proměnné zařízení, jen pro čtení)<br>PV: hodnota napětí v mV<br>SV: hodnota napětí v mV<br>TV: hodnota teploty (°C / °F)<br>Stiskněte ← pro návrat.                                                                                                    |

| S3.4 Information<br>(Informace)<br>(jen pro čtení) | S3.4.1 Sensor info (informace o senzoru)<br>Stiskněte > pro vstup do funkce a ↑ nebo ↓ pro rolování.<br>Stiskněte ← pro návrat.                                                               |  |  |  |  |
|----------------------------------------------------|----------------------------------------------------------------------------------------------------|--|--|--|--|
|                                                    | S3.4.1.1 Order code (Objednací číslo)                                                                                                    |  |  |  |  |
|                                                    | S3.4.1.2 Device name (Název přístroje)                                                                                                    |  |  |  |  |
|                                                    | S3.4.1.3 Device serial no. (výrobní číslo přístroje)                                                                                                    |  |  |  |  |
|                                                    | S3.4.1.4 HART ID (identifikace pro HART)                                                                                                    |  |  |  |  |
|                                                    | S3.4.1.5 Polling address (Volací adresa)                                                                                                    |  |  |  |  |
|                                                    | S3.4.1.6 Manufacturer ID (Ident. výrobce)                                                                                                    |  |  |  |  |
|                                                    | S3.4.1.7 Date of manufacturing (Datum výroby)                                                                                                    |  |  |  |  |
|                                                    | S3.4.1.8 SW revision (revize SW)                                                                                                    |  |  |  |  |
|                                                    | S3.4.1.9 HW revision (revize HW)                                                                                                    |  |  |  |  |
|                                                    | S3.4.2 Calibration (kalibrace)<br>Stiskněte > pro vstup do funkce a ↑ nebo ↓ pro rolování.<br>Stiskněte ← pro návrat.                                                                         |  |  |  |  |
|                                                    | S3.4.2.1 Offset (mV) (odchylka)                                                                                                    |  |  |  |  |
|                                                    | S3.4.2.2 ORP (mV) (redox potenciál)                                                                                                    |  |  |  |  |
|                                                    | S3.4.2.3 SIP counter (Počítadlo cyklů SIP)                                                                                                    |  |  |  |  |
|                                                    | S3.4.2.4 CIP counter (Počítadlo cyklů CIP)                                                                                                    |  |  |  |  |
|                                                    | S3.4.3 Operating parameter (provozní parametr)<br>Stiskněte > pro vstup do funkce a ↑ nebo ↓ pro rolování.<br>Stiskněte ← pro návrat.                                                         |  |  |  |  |
|                                                    | S3.4.3.1 Commissioning (Uvedení do provozu)                                                                                                    |  |  |  |  |
|                                                    | S3.4.3.2 Operating hours (doba provozu)                                                                                                    |  |  |  |  |
|                                                    | S3.4.3.3 Time (doba) > +80°C/176°F (hh:mm)                                                                                                    |  |  |  |  |
|                                                    | S3.4.3.4 Time (doba) > +110°C/230°F (hh:mm)                                                                                                    |  |  |  |  |
|                                                    | S3.4.3.5 Time (doba) < -300 mV (hh:mm)                                                                                                    |  |  |  |  |
|                                                    | S3.4.3.6 Time (doba) > +300 mV (hh:mm)                                                                                                    |  |  |  |  |
|                                                    | S3.4.3.7 Max. temperature (°C / °F) (max. teplota)<br>Stiskněte ← pro návrat.                                                                                                    |  |  |  |  |
| S3.5 Commissioning<br>(Uvedení do provozu)         | Stiskněte > pro vstup do funkce a ↑ nebo ↓ pro zadání data uvedení do<br>provozu.<br>Stiskněte > pro posun kurzoru o jedno místo doprava.<br>Stiskněte dvakrát ← pro potvrzení a pokračování. |  |  |  |  |

E.

| S4 Service (servis)                             | Stiskněte > pro vstup do tabulky funkcí a ↑ nebo ↓ pro rolování.<br>Stiskněte ← pro opuštění tabulky funkcí.                                                                                                    |
|-------------------------------------------------|----------------------------------------------------------------------------------------------------|
| S4.1 Calibration<br>(Kalibrace)                 | S4.1.1 4 mA trimming (kalibrace 4 mA)<br>Stiskněte > pro vstup do funkce a ↑ nebo ↓ pro volbu "Decrease" (snížit<br>hodnotu) nebo "Increase" (zvýšit hodnotu).<br>Stiskněte ← pro potvrzení a pokračování.                                                                                                    |
|                                                 | S4.1.2 20 mA trimming (kalibrace 20 mA)<br>Stiskněte > pro vstup do funkce a ↑ nebo ↓ pro volbu "Decrease" (snížit<br>hodnotu) nebo "Increase" (zvýšit hodnotu).<br>Stiskněte ← pro potvrzení a pokračování.                                                                                                    |
| S4.2 Parameter<br>(Parametr)                    | <ul> <li>S4.2.1 Reset sensor (reset senzoru)</li> <li>Stiskněte &gt; pro vstup do funkce a ↑ nebo ↓ pro volbu "No"(ne) nebo "Yes" (ano).</li> <li>Pokud zvolíte a potvrdíte "Yes", bude senzor restartován.</li> <li>Standardní nastavení: No</li> <li>Stiskněte ← pro potvrzení a pokračování.</li> </ul>                                                                                                    |
|                                                 | <ul> <li>S4.2.2 Factory settings (Nastavení z výrobního závodu)</li> <li>Stiskněte &gt; pro vstup do funkce a ↑ nebo ↓ pro volbu "No"(ne) nebo "Yes" (ano).</li> <li>Bude nahráno nastavení z výrobního závodu</li> <li>Pokud zvolíte a potvrdíte "Yes", načtou se hodnoty nastavení z výroby.</li> <li>Následující parametry budou nastaveny na standardní hodnoty:</li> <li>jednotky teploty, měřená proměnná (primární proměnná), vstupy/výstupy, interval kalibrací, kalibrace hodnot pro 420 mA, označení a dlouhé označení přístroje.</li> <li>Volací adresa přístroje bude nastavena na 0 a bude povolen proud smyčkou.</li> <li>Stiskněte ← pro potvrzení a pokračování.</li> </ul> |
| S4.3 Sensor Lock (zámek<br>senzoru)             | Stiskněte > pro vstup do funkce a ↑ nebo ↓ pro volbu "No"(ne) nebo "Yes"<br>(ano).<br>Zvolte "No" a stiskněte ← pro opuštění funkce.<br><b>Varování!</b><br>Pokud zvolíte a potvrdíte "Yes", bude senzor uzamčen a komunikace HART<br>bude trvale vypnuta.<br>Nastavení nelze vrátit zpět!<br>Stiskněte ← pro potvrzení a pokračování.                                                                                                    |
| R Replace sensor<br>(výměna senzoru)            | Stiskněte > pro vstup do tabulky funkcí a ↑ nebo ↓ pro rolování.<br>Stiskněte ← pro opuštění tabulky funkcí.                                                                                                    |
| R1 Load from sensor<br>(načtení dat ze senzoru) | Stiskněte > pro spuštění načítání údajů o nastavení senzoru ze senzoru do<br>přístroje.                                                                                                    |
| R2 Write to sensor (zápis hodnot do senzoru)    | Stiskněte > pro spuštění zápisu údajů o nastavení senzoru z přístroje do<br>senzoru.                                                                                                    |

| D Device (přístroj)  | Stiskněte > pro vstup do tabulky funkcí a ↑ nebo ↓ pro rolování.<br>Stiskněte ← pro opuštění tabulky funkcí.                                                                                                    |
|----------------------|----------------------------------------------------------------------------------------------------|
| D1 Setup (nastavení) | D1.1 Language (Jazyk)<br>Stiskněte > pro vstup do funkce a ↑ nebo ↓ pro volbu jazyka.<br>Zvolte stisknutím ↑ nebo ↓: "English" (angličtina), "German" (němčina),<br>"French" (francouzština), "Italian" (italština) a "Spanish" (španělština).<br>Stiskněte ← pro potvrzení a pokračování. |
|                      | D1.2 HART master<br>Stiskněte > pro vstup do funkce a ↑ nebo ↓ pro volbu "Primary Master"<br>(primární řídicí člen) nebo "Secondary Master" (sekundární řídicí člen).<br>Stiskněte ← pro potvrzení a pokračování.                                                                          |
|                      | D1.3 Set clock (nastavení hodin)<br>Stiskněte > pro vstup do funkce a ↑ nebo ↓ pro zadání data a času pro<br>přístroj.<br>Stiskněte > pro posun kurzoru o jedno místo doprava.<br>Stiskněte ← pro potvrzení a pokračování.                                                                 |
|                      | D1.4 Contrast (Kontrast)<br>Stiskněte > pro vstup do funkce a ↑ nebo ↓ pro nastavení kontrastu displeje.<br>Stiskněte ← pro potvrzení a pokračování.                                                                                                    |
|                      | D1.5 Information (informace, jen pro čtení).<br>Stiskněte > pro vstup do funkce a ↑ nebo ↓ pro rolování.<br>Stiskněte ← pro potvrzení a pokračování.                                                                                                    |
|                      | D1.5.1 Serial number of the device (Výrobní číslo přístroje, jen pro čtení).                                                                                                    |
|                      | D1.5.2 SW revision of the device (Revize SW)<br>Vstupte stisknutím > (jen pro čtení).<br>Stiskněte ← pro návrat.                                                                                                    |
|                      | D1.5.3 HW revision of the device (Revize HW)<br>Vstupte stisknutím > (jen pro čtení).<br>Stiskněte ← pro návrat.                                                                                                    |
| D2 Service (servis)  | D2.1 Password (Heslo)<br>Stiskněte > pro vstup do funkce a ↑ nebo ↓ pro volbu "off" (vyp.) nebo "on"<br>(zap.).<br>Standardní nastavení: off<br>Stiskněte ← pro potvrzení a pokračování.<br>Pokud zvolíte "on", na displeji se zobrazí                                                     |
|                      | D2.1.1 Password (Heslo)? on (zap.)<br>Stisknutím ↑ nebo ↓ zvolte "on" (zap.) nebo "off" (vyp.).                                                                                                    |
|                      | D2.1.2 Operator PW (heslo pro obsluhu)<br>Stiskněte > pro vstup do funkce a ↑ nebo ↓ pro zadání hesla.<br>Stiskněte ← pro potvrzení a pokračování.                                                                                                    |
|                      | D2.1.3 Administrator PW (heslo pro administrátora)<br>Stiskněte > pro vstup do funkce a ↑ nebo ↓ pro zadání hesla.<br>Stiskněte ← pro potvrzení a pokračování.                                                                                                    |
|                      | D2.2 Reset Display (reset displeje)<br>Stiskněte > pro vstup do funkce a ↑ nebo ↓ pro volbu "No"(ne) nebo "Yes"<br>(ano).<br>Standardní nastavení: No<br>Stiskněte ← pro potvrzení a pokračování.                                                                                          |

### 5.5.2 Kalibrace redox potenciálu

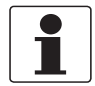

#### Informace!

Při manipulaci se senzorem během kalibrace postupujte podle pokynů v dokumentaci k příslušnému senzoru!

Krok 1: spuštění nastavení pro kalibraci

- Spusťte funkci "ORP calibration" v menu "S1 Quick Setup" (rychlé nastavení, submenu S1.4) nebo "S3 Setup" (nastavení, submenu S3.1.2).
- Stiskněte > pro vstup do funkce "Manual hold (ruční ovládání)?" a ↑ nebo ↓ pro volbu "No" (ne) nebo "Yes" (ano).
- Zvolte "Yes" (ano) pro aktivaci funkce "Manual hold (ruční ovládání)?", aby nedocházelo k nechtěné signalizaci chyb.
- Stiskněte dvakrát ← pro potvrzení a pokračování.

#### Krok 2: spuštění kalibrace

- Na obrazovce se zobrazí následující hlášení: "Set ORP solution" (roztok pro redox potenciál) "220 mV" (příklad)
- Stiskněte > pro vstup do funkce a ↑ nebo ↓ pro zadání teploty kalibračního roztoku. Stiskněte > pro posun kurzoru o jedno místo doprava.
- Počkejte, až je hodnota stabilní, a stiskněte ← pro pokračování.
- Na obrazovce se objeví "Please wait" (prosím čekejte).
- Na obrazovce se zobrazí následující hlášení: "Calibr. values" (kalibrační údaje, jen pro čtení) "Offset: -20 mV" (příklad odchylky) "ORP: 220 mV" (příklad hodnoty redox potenciálu)
- Stiskněte ← pro potvrzení a pokračování.

Krok 3: uložení hodnot

- Na obrazovce se zobrazí následující hlášení: "Store cal. values?" (uložit kalibrační údaje) "No"
- Stiskněte > pro vstup do funkce "Store cal. values (uložit kalibrační hodnoty)?" a ↑ nebo ↓ pro volbu "No" (ne) nebo "Yes" (ano).
- Zvolte "Yes" pro uložení hodnot.
- Stiskněte dvakrát ← pro potvrzení a pokračování.
- Zvolte "No" pro ukončení kalibrace.
- Stiskněte ← pro potvrzení a pokračování.
- Stiskněte > pro vstup do funkce "Manual hold (ruční ovládání)?" a ↑ nebo ↓ pro volbu "No" (ne) nebo "Yes" (ano).
- Zvolte "No" pro deaktivaci funkce "Manual Hold?"
- Stiskněte dvakrát ← pro potvrzení a pokračování.
- Na obrazovce se zobrazí "ORP calibration aborted" (kalibrace redox potenciálu přerušena)
- Stiskněte ← pro opuštění kalibračního menu.
- Na obrazovce se zobrazí následující hlášení: "RRRR-MM-DD"
   "Set clock"
   "2000-01-01 00:00" (příklad)

- Stiskněte > pro vstup do funkce "Set clock" (nastavení hodin) a ↑ nebo ↓ pro zadání data kalibrace: "RRR-MM-DD HH:MM".
   Stiskněte > pro posun kurzoru o jedno místo doprava.
- Stiskněte ← pro potvrzení a pokračování.

Krok 4: ukončení kalibrace

- Stiskněte > pro vstup do funkce "Manual hold (ruční ovládání)?" a ↑ nebo ↓ pro volbu "No" (ne) nebo "Yes" (ano).
- Zvolte "No" pro deaktivaci funkce "Manual Hold?".
- Stiskněte dvakrát ← pro potvrzení a pokračování.
- Na obrazovce se zobrazí následující hlášení: "ORP calibration" (kalibrace ORP) "successful" (úspěšná)
- Stiskněte několikrát ← pro návrat z kalibračního menu.

# 5.6 Struktura menu pro měření vodivosti

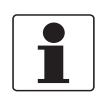

## Informace!

V následující tabulce je uveden jen přehled. Při programování přístroje vždy prostudujte tabulky funkcí, které obsahují doplňkové informace!

| Hlavní menu     |                                            | Sı                     | ıbmenu                                       | Pa             | arametr                                                                                                    |
|-----------------|--------------------------------------------|------------------------|----------------------------------------------|----------------|----------------------------------------------------------------------------------------------------|
| > 1,5<br>s<br>~ | S Sensor<br>(senzor)                       | τ<                     | <b>S1</b> Quick setup (rychlé<br>nastavení)  | > <del>,</del> | S1.1 TAG (označení přístroje)<br>S1.2 Manual Hold (ruční<br>ovládání)?<br>S1.3 I/O (Vstupy/výstupy)<br>S1.4 Calibration (Kalibrace)                                |
|                 |                                            |                        | S2 Logbooks (záznamníky)                     |                | S2.1 Calibration logbook<br>(Záznamník kalibrací)<br>S2.2 Error logbook (Záznamník<br>chyb)                                                                        |
|                 |                                            |                        | S3 Setup (nastavení)                         |                | S3.1 Process input (procesní<br>vstup)<br>S3.2 I/O (Vstupy/výstupy)<br>S3.3 I/O HART<br>S3.4 Information (Informace)<br>S3.5 Commissioning (Uvedení<br>do provozu) |
|                 |                                            |                        | S4 Service (servis)                          |                | S4.1 Calibration (Kalibrace)<br>S4.2 Parameter (Parametr)<br>S4.3 Sensor lock (zámek<br>senzoru)                                                                   |
|                 | $\downarrow\uparrow$                       |                        | $\downarrow\uparrow$                         |                | $\downarrow \uparrow$                                                                                                    |
| > 1,5<br>s<br>← | R Replace<br>sensor<br>(výměna<br>senzoru) | ><br>↩                 | R1 Load from sensor (načtení dat ze senzoru) | ><br>↓         |                                                                                                    |
|                 |                                            |                        | R2 Write from sensor (zápis dat do senzoru)  |                |                                                                                                    |
|                 | $\downarrow\uparrow$                       |                        | $\downarrow\uparrow$                         |                |                                                                                                    |
| > 1,5<br>s<br>← | D Device<br>(přístroj)                     | Device ><br>řístroj) ← | D1 Setup (nastavení)                         | ۲ <<br>۲       | D1.1 Language (Jazyk)<br>D1.2 HART master<br>D1.3 Set clock (nastavení<br>hodin)<br>D1.4 Contrast (Kontrast)<br>D1.5 Information (Informace)                       |
|                 |                                            |                        | D2 Service (servis)                          |                | D2.1 Password (Heslo)<br>D2.2 Reset display (Reset<br>displeje)                                                                                                    |
|                 | $\downarrow\uparrow$                       |                        | $\downarrow \uparrow$                        |                |                                                                                                    |

## 5.6.1 Tabulka funkcí pro měření vodivosti

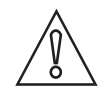

#### Upozornění!

Všechny změny hodnot a parametrů provedené ve SMARTMAC 200 W budou uloženy přímo do senzoru SMARTPAT. Pokud má být senzor vyměněn, použijte prosím pro kopírování dat ze senzoru menu "R replace sensor" (výměna senzoru).

| S Sensor (senzor) Stiskněte > pro vstup do submenu a ↑ nebo ↓ pro rolování.<br>Stiskněte ← pro opuštění submenu. |                                                                                                    |
|----------------------------------------------------------------------------------------------------|----------------------------------------------------------------------------------------------------|
| S1 Quick setup (rychlé nastavení)                                                                                | Stiskněte > pro vstup do tabulky funkcí a ↑ nebo ↓ pro rolování.<br>Stiskněte ← pro opuštění tabulky funkcí.                                                                                                    |
| S1.1 TAG (označení<br>přístroje)                                                                                 | TAG<br>Stiskněte > pro vstup do funkce a ↑ nebo ↓ pro zadání označení přístroje.<br>Stiskněte > pro posun kurzoru o jedno místo doprava.<br>Stiskněte ← pro potvrzení a pokračování.                                                                                                    |
| S1.2 Manual Hold (ruční<br>ovládání)?                                                                            | Stiskněte > pro vstup do funkce "Manual hold (ruční ovládání)?" a ↑ nebo ↓<br>pro volbu "No" (ne) nebo "Yes" (ano).<br>Zvolte "Yes" (ano) pro aktivaci funkce "Manual hold (ruční ovládání)?", aby<br>nedocházelo k nechtěné signalizaci chyb.<br>Stiskněte ← pro potvrzení a pokračování.<br>Zvolte "No" (ne) pro deaktivaci funkce "Manual hold?"<br>Stiskněte ← pro potvrzení a pokračování.                                                                                                    |
| S1.3 I/O (Vstupy/výstupy)                                                                                        | S1.3.1 Measurand (měřená proměnná)<br>Stiskněte > pro vstup do funkce a ↑ nebo ↓ pro volbu "Conductivity"<br>(vodivost) nebo "Resistivity" (odpor).<br>Stiskněte > pro posun kurzoru o jedno místo doprava.<br>Stiskněte ← pro potvrzení a pokračování.                                                                                                    |
|                                                                                                    | <ul> <li>S1.3.1 Meas. Range (měřicí rozsah)</li> <li>Stiskněte &gt; pro vstup do funkce a ↑ nebo ↓ pro zadání měřicího rozsahu pro "Conductivity" (vodivost) nebo "Resistivity" (odpor).</li> <li>Stiskněte &gt; pro posun kurzoru o jedno místo doprava.</li> <li>Stiskněte ← pro potvrzení a pokračování.</li> </ul>                                                                                                    |
|                                                                                                    | S.1.3.2 Time constant (časová konstanta)<br>Stiskněte > pro vstup do funkce a ↑ nebo ↓ pro zadání a zobrazení časové<br>konstanty pro 420 mA; rozsah 160 sekund.<br>Standardní nastavení: 1 sekunda<br>Stiskněte ← pro potvrzení a pokračování.                                                                                                    |
| S1.4 Calibration<br>(Kalibrace)                                                                                  | <ul> <li>S.1.4.1 Calibration method (metoda kalibrace)</li> <li>Stiskněte &gt; pro vstup do funkce a ↑ nebo ↓ pro volbu mezi</li> <li>S.1.4.1.1 Product calibration (Kalibrace pomocí referenčního senzoru)</li> <li>S.1.4.1.2 Calib. solution (kalibrační roztok)</li> <li>S.1.4.1.3 Input cell constant (zadání konstanty cely)</li> <li>Další informace viz <i>Kalibrace vodivosti</i> na straně 55</li> <li>Stiskněte ESC pro opuštění kalibračního menu.</li> <li>Na obrazovce se zobrazí "Calibration aborted" (kalibrace přerušena)</li> </ul> |
| S2 Logbooks<br>(záznamníky)                                                                                      | Stiskněte > pro vstup do tabulky funkcí a ↑ nebo ↓ pro rolování.<br>Stiskněte ← pro opuštění tabulky funkcí.                                                                                                    |
| S2.1 Calibration logbook<br>(Záznamník kalibrací)                                                                | Zobrazení kalibračních údajů senzoru<br>Stiskněte > pro vstup do funkce a ↑ nebo ↓ pro rolování (jen pro čtení).<br>Stiskněte ← pro návrat.                                                                                                    |
| S2.2 Error logbook<br>(Záznamník chyb)                                                                           | Zobrazení chyb senzoru<br>Stiskněte > pro vstup do funkce a ↑ nebo ↓ pro rolování.<br>Další informace viz <i>Stránka s chybami pro senzor konduktivní vodivosti</i> na<br>straně 29.<br>Stiskněte ← pro návrat.                                                                                                    |

| S3 Setup (nastavení)                   | Stiskněte > pro vstup do tabulky funkcí a ↑ nebo ↓ pro rolování.<br>Stiskněte ← pro opuštění tabulky funkcí.                                                                                                    |
|----------------------------------------|----------------------------------------------------------------------------------------------------|
| S3.1 Process input<br>(procesní vstup) | S3.1.1 Temperature (teplota)<br>Stiskněte > pro vstup do funkce a ↑ nebo ↓ pro rolování.<br>Stiskněte ← pro návrat.                                                                                                    |
|                                        | S3.1.1.1 Units (Jednotky)<br>Stiskněte > pro vstup do funkce a ↑ nebo ↓ pro volbu "°C" nebo "°F".<br>Standardní nastavení: °C<br>Stiskněte ← pro potvrzení a pokračování.                                                                                                    |
|                                        | S3.1.1.2 Correction (oprava)<br>Stiskněte > pro vstup do funkce a ↑ nebo ↓ pro úpravu hodnoty teploty.<br>Stiskněte > pro posun kurzoru o jedno místo doprava.<br>Stiskněte ← a na obrazovce se zobrazí následující hlášení:<br>"RRRR-MM-DD"<br>"Set clock"<br>"2000-01-01 00:00" (například)<br>Stiskněte > pro vstup do funkce "Set clock" (nastavení hodin) a ↑ nebo ↓ pro<br>zadání dat. Stiskněte > pro posun kurzoru o jedno místo doprava.<br>"RRRR-MM-DD HH:MM"<br>Stiskněte ← pro potvrzení a pokračování nebo stiskněte ESC pro zrušení.                                                                                        |
|                                        | S3.1.1.3 Temperature comp. (teplotní kompenzace)<br>Stiskněte > pro vstup do funkce a ↑ nebo ↓ pro volbu "Linear" (lineární),<br>"Natural water" (standard pro vodu), "Off" (vypnuto).<br>Standardní nastavení: Linear<br>Pokud zvolíte "Linear" (lineární), zadejte "Temp. coefficient" (teplotní<br>koeficient) média (standardní nastavení: 2%/K) a "Reference temp.<br>(referenční teplotu) (standardní nastavení: 25°C / 77°F).<br>Stiskněte > pro vstup do funkce a ↑ nebo ↓ pro zadání hodnoty.<br>Stiskněte > pro posun kurzoru o jedno místo doprava.<br>Stiskněte < pro potvrzení a pokračování nebo stiskněte ESC pro zrušení. |
|                                        | S3.1.1.4 Temp. coefficient (Teplotní koeficient)<br>Zobrazí se pouze v případě, že je zvolena lineární teplotní kompenzace.<br>Standardní nastavení: 2%/K (jen pro čtení).<br>Stiskněte ← pro návrat.                                                                                                    |
|                                        | S3.1.1.5 Reference temp. (referenční teplota)<br>Zobrazí se pouze v případě, že je zvolena lineární teplotní kompenzace.<br>Standardní nastavení: 25°C (jen pro čtení).<br>Stiskněte ← pro návrat.                                                                                                    |
|                                        | S3.1.2 Calibration (kalibrace)<br>Vstupte stisknutím >.                                                                                                    |
|                                        | <ul> <li>S3.1.2.1 Calibration method (metoda kalibrace)</li> <li>Stiskněte &gt; pro vstup do funkce a ↑ nebo ↓ pro volbu "Product calibration" (kalibrace ref. senzorem), "Calib. solution" (kalibračním roztokem) nebo "Input cell constant" (zadáním konstanty cely)</li> <li>Další podrobnosti viz <i>Kalibrace vodivosti</i> na straně 55.</li> <li>Stiskněte ESC pro opuštění kalibračního menu.</li> <li>Na obrazovce se zobrazí "Calibration aborted" (kalibrace přerušena)</li> </ul>                                                                                                    |
|                                        | <ul> <li>S3.1.3 Maint. interval (interval údržby)</li> <li>Stiskněte &gt; pro vstup do funkce a ↑ nebo ↓ pro zadání intervalu údržby ve dnech (0999 dnů).</li> <li>Stiskněte &gt; pro posun kurzoru o jedno místo doprava.</li> <li>Standardní nastavení: 000 days</li> <li>Stiskněte ← pro potvrzení a pokračování.</li> </ul>                                                                                                    |
|                                        | <ul> <li>S3.1.4 Reset maintenance (Vynulování intervalu údržby)</li> <li>Stiskněte &gt; pro vstup do funkce a ↑ nebo ↓ pro volbu "No" (ne) nebo "Yes" (ano)</li> <li>Standardní nastavení: No</li> <li>Stiskněte ← pro potvrzení a pokračování.</li> </ul>                                                                                                    |

| S3.2 I/O (Vstupy/výstupy) | S3.2.1 Measurand (měřená proměnná)<br>Stiskněte > pro vstup do funkce a ↑ nebo ↓ pro volbu "Conductivity"<br>(vodivost) nebo "Resistivity" (odpor).<br>Stiskněte ← pro potvrzení a pokračování.                                                                                                    |
|---------------------------|----------------------------------------------------------------------------------------------------|
|                           | S3.2.2 Meas. Range (měřicí rozsah)<br>Stiskněte > pro vstup do funkce a ↑ nebo ↓ pro změnu měřicího rozsahu pro<br>"Conductivity" (vodivost) nebo "Resistivity" (odpor).<br>Stiskněte > pro posun kurzoru o jedno místo doprava.<br>Stiskněte ← pro potvrzení a pokračování.                            |
|                           | S3.2.3 Time constant (časová konstanta)<br>Stiskněte > pro vstup do funkce a ↑ nebo ↓ pro zadání a zobrazení časové<br>konstanty pro 420 mA; rozsah: 160 sekund.<br>Stiskněte > pro posun kurzoru o jedno místo doprava.<br>Standardní nastavení: 1 sekunda<br>Stiskněte ← pro potvrzení a pokračování. |
| S3.3 I/O HART             | S3.3.1 HART function (funkce HART)<br>Stiskněte > pro vstup do funkce a ↑ nebo ↓ pro volbu "HART on"<br>(komunikace HART zapnuta) nebo "HART off" (komunikace HART vypnuta).<br>Standardní nastavení: HART on<br>Stiskněte ← pro potvrzení a pokračování.                                               |
|                           | S3.3.2 TAG (označení přístroje)<br>Stiskněte > pro vstup do funkce a ↑ nebo ↓ pro zadání označení přístroje.<br>Stiskněte > pro posun kurzoru o jedno místo doprava.<br>Stiskněte ← pro potvrzení a pokračování.                                                                                        |
|                           | <ul> <li>S3.3.3 Long TAG (dlouhé označení přístroje)</li> <li>Stiskněte &gt; pro vstup do funkce a ↑ nebo ↓ pro zadání a zobrazení dlouhého označení přístroje.</li> <li>Stiskněte &gt; pro posun kurzoru o jedno místo doprava.</li> <li>Stiskněte ← pro potvrzení a pokračování.</li> </ul>           |
|                           | S3.3.4 Previous Long TAG (předchozí dlouhé označení, jen pro čtení)<br>Stiskněte ← pro návrat.                                                                                                    |
|                           | S3.3.5 Polling address (Volací adresa)<br>Stiskněte > pro vstup do funkce a ↑ nebo ↓ pro zadání a zobrazení volací<br>adresy.<br>Stiskněte > pro posun kurzoru o jedno místo doprava.<br>Stiskněte ← pro potvrzení a pokračování.                                                                       |
|                           | S3.3.6 Device variables (Proměnné zařízení, jen pro čtení)<br>PV: vodivost (odpor)<br>SV: odpor (vodivost)<br>TV: hodnota teploty (°C / °F)<br>Stiskněte ← pro návrat.                                                                                                    |

| S3.4 Information<br>(Informace)<br>(jen pro čtení) | S3.4.1 Sensor info (informace o senzoru)<br>Stiskněte > pro vstup do funkce a ↑ nebo ↓ pro rolování.<br>Stiskněte ← pro návrat.                                                       |
|----------------------------------------------------|----------------------------------------------------------------------------------------------------|
|                                                    | S3.4.1.1 Order code (Objednací číslo)                                                                                                    |
|                                                    | S3.4.1.2 Device name (Název přístroje)                                                                                                    |
|                                                    | S3.4.1.3 Device serial no. (výrobní číslo přístroje)                                                                                                    |
|                                                    | S3.4.1.4 HART ID (identifikace pro HART)                                                                                                    |
|                                                    | S3.4.1.5 Polling address (Volací adresa)                                                                                                    |
|                                                    | S3.4.1.6 Manufacturer ID (Ident. výrobce)                                                                                                    |
|                                                    | S3.4.1.7 Date of manufacturing (Datum výroby)                                                                                                    |
|                                                    | S3.4.1.8 SW revision (revize SW)                                                                                                    |
|                                                    | S3.4.1.9 HW revision (revize HW)                                                                                                    |
|                                                    | S3.4.2 Calibration (kalibrace)<br>Stiskněte > pro vstup do funkce a ↑ nebo ↓ pro rolování.<br>Stiskněte ← pro návrat.                                                                 |
|                                                    | S3.4.2.1 Measurand (měřená proměnná)                                                                                                    |
|                                                    | S3.4.2.2 Cell constant (konstanta cely)                                                                                                    |
|                                                    | S3.4.2.3 Calib. solution (kalibrační roztok)                                                                                                    |
|                                                    | S3.4.2.4 No. of calibrations (Počet kalibrací)                                                                                                    |
|                                                    | S3.4.2.5 SIP counter (Počítadlo cyklů SIP)                                                                                                    |
|                                                    | S3.4.2.6 CIP counter (Počítadlo cyklů CIP)                                                                                                    |
|                                                    | S3.4.3 Operating parameter (provozní parametr)<br>Stiskněte > pro vstup do funkce a ↑ nebo ↓ pro rolování.<br>Stiskněte ← pro návrat.                                                 |
|                                                    | S3.4.3.1 Commissioning (Uvedení do provozu)                                                                                                    |
|                                                    | S3.4.3.2 Operating hours (doba provozu)                                                                                                    |
|                                                    | S3.4.3.3 OP time > Max. OP t. (Max. doba prov.)                                                                                                    |
|                                                    | S3.4.3.4 Max. OP temperature (Max. prov. teplota)                                                                                                    |
|                                                    | S3.4.3.5 Max. temperature (max. dosažená teplota ve °C / °F)                                                                                                    |
|                                                    | S3.4.3.6 Temperature comp. (kompenzace teploty)                                                                                                    |
|                                                    | S3.4.3.7 Temp. coefficient (teplotní koeficient, zobrazí se jen při volbě lineární kompenzace).                                                                                       |
|                                                    | S3.4.3.8 Reference. coefficient (referenční koeficient, zobrazí se jen při<br>volbě lineární kompenzace).<br>Návrat stisknutím ←                                                      |
| S3.5 Commissioning<br>(Uvedení do provozu)         | Stiskněte > pro vstup do funkce a ↑ nebo ↓ pro zadání data uvedení do<br>provozu.<br>Stiskněte > pro posun kurzoru o jedno místo doprava.<br>Stiskněte ← pro potvrzení a pokračování. |

| S4 Service (servis)                             | Stiskněte > pro vstup do tabulky funkcí a ↑ nebo ↓ pro rolování.<br>Stiskněte ← pro opuštění tabulky funkcí.                                                                                                    |  |  |
|-------------------------------------------------|----------------------------------------------------------------------------------------------------|--|--|
| S4.1 Calibration<br>(Kalibrace)                 | S4.1.1 4 mA trimming (kalibrace 4 mA)<br>Stiskněte > pro vstup do funkce a ↑ nebo ↓ pro volbu "Decrease" (snížit<br>hodnotu) nebo "Increase" (zvýšit hodnotu).<br>Stiskněte ← pro potvrzení a pokračování.                                                                                                    |  |  |
|                                                 | S4.1.2 20 mA trimming (kalibrace 20 mA)<br>Stiskněte > pro vstup do funkce a ↑ nebo ↓ pro volbu "Decrease" (snížit<br>hodnotu) nebo "Increase" (zvýšit hodnotu).<br>Stiskněte ← pro potvrzení a pokračování.                                                                                                    |  |  |
| S4.2 Parameter<br>(Parametr)                    | S4.2.1 Reset sensor (reset senzoru)<br>Stiskněte > pro vstup do funkce a ↑ nebo ↓ pro volbu "No"(ne) nebo "Yes"<br>(ano).<br>Pokud zvolíte a potvrdíte "Yes", bude senzor restartován.<br>Standardní nastavení: No<br>Stiskněte ← pro potvrzení a pokračování.                                                                                                    |  |  |
|                                                 | <ul> <li>S4.2.2 Factory setting (Nastavení z výroby)</li> <li>Stiskněte &gt; pro vstup do funkce a ↑ nebo ↓ pro volbu "No"(ne) nebo "Yes" (ano).</li> <li>Bude nahráno nastavení z výrobního závodu</li> <li>Pokud zvolíte a potvrdíte "Yes", bude načteno nastavení z výrobního závodu.</li> <li>Následující parametry budou nastaveny na standardní hodnoty: jednotky teploty, měřená proměnná (primární proměnná), vstupy/výstupy, interval kalibrací, kalibrace hodnot pro 420 mA, označení a dlouhé označení přístroje.</li> <li>Volací adresa přístroje bude nastavena na 0 a bude povolen proud smyčkou.</li> </ul> |  |  |
| S4.3 Sensor lock (zámek<br>senzoru)             | Stiskněte > pro vstup do funkce a ↑ nebo ↓ pro volbu "No"(ne) nebo "Yes"<br>(ano).<br>Zvolte "No" a stiskněte ← pro opuštění funkce.<br><b>Varování!</b><br>Pokud zvolíte a potvrdíte "Yes", bude senzor uzamčen a komunikace HART<br>bude trvale vypnuta.<br>Nastavení nelze vrátit zpět!<br>Stiskněte ← pro potvrzení a pokračování.                                                                                                    |  |  |
| R Replace sensor<br>(výměna senzoru)            | Stiskněte > pro vstup do tabulky funkcí a ↑ nebo ↓ pro rolování.<br>Stiskněte ← pro opuštění tabulky funkcí.                                                                                                    |  |  |
| R1 Load from sensor<br>(načtení dat ze senzoru) | Stiskněte > pro spuštění načítání údajů o nastavení senzoru ze senzoru do<br>přístroje.                                                                                                    |  |  |
| R2 Write to sensor (zápis hodnot do senzoru)    | Stiskněte > pro spuštění zápisu údajů o nastavení senzoru z přístroje do senzoru.                                                                                                    |  |  |

| D Device (přístroj)  | Stiskněte > pro vstup do tabulky funkcí a ↑ nebo ↓ pro rolování.<br>Stiskněte ← pro opuštění tabulky funkcí.                                                                                                    |
|----------------------|----------------------------------------------------------------------------------------------------|
| D1 Setup (nastavení) | D1.1 Language (Jazyk)<br>Stiskněte > pro vstup do funkce a ↑ nebo ↓ pro volbu jazyka.<br>Stisknutím ▲ nebo ✔ zvolte English" (angličtina), "German" (němčina),<br>"French" (francouzština), "Italian" (italština) a "Spanish" (španělština).<br>Stiskněte ← pro potvrzení a pokračování. |
|                      | D1.2 HART master<br>Stiskněte > pro vstup do funkce a ↑ nebo ↓ pro volbu "Primary Master"<br>(primární řídicí člen) nebo "Secondary Master" (sekundární řídicí člen).<br>Stiskněte ← pro potvrzení a pokračování.                                                                        |
|                      | D1.3 Set clock (nastavení hodin)<br>Stiskněte > pro vstup do funkce a ↑ nebo ↓ pro zadání data a času pro<br>přístroj.<br>Stiskněte > pro posun kurzoru o jedno místo doprava.<br>Stiskněte ← pro potvrzení a pokračování.                                                               |
|                      | D1.4 Contrast (Kontrast)<br>Stiskněte > pro vstup do funkce a ↑ nebo ↓ pro nastavení kontrastu displeje.<br>Stiskněte ← pro potvrzení a pokračování.                                                                                                    |
|                      | D1.5 Information (informace, jen pro čtení).<br>Stiskněte > pro vstup do funkce a ↑ nebo ↓ pro rolování.<br>Stiskněte ← pro potvrzení a pokračování.                                                                                                    |
|                      | D1.5.1 Serial number of the device (Výrobní číslo přístroje, jen pro čtení).                                                                                                    |
|                      | D1.5.2 SW revision of the device (Revize SW)<br>Vstupte stisknutím > (jen pro čtení).<br>Stiskněte ← pro návrat.                                                                                                    |
|                      | D1.5.3 HW revision of the device (Revize HW)<br>Vstupte stisknutím > (jen pro čtení).<br>Stiskněte ← pro návrat.                                                                                                    |
| D2 Service (servis)  | D2.1 Password (Heslo)<br>Stiskněte > pro vstup do funkce a ↑ nebo ↓ pro volbu "off" (vyp.) nebo "on"<br>(zap.).<br>Standardní nastavení: off<br>Stiskněte ← pro potvrzení a pokračování.<br>Pokud zvolíte "on", na displeji se zobrazí                                                   |
|                      | D2.1.1 Password (Heslo)? on (zap.)<br>Stiskněte > pro vstup do funkce a ↑ nebo ↓ pro volbu "No"(ne) nebo "Yes"<br>(ano).                                                                                                    |
|                      | D2.1.2 Operator PW (heslo pro obsluhu)<br>Stiskněte > pro vstup do funkce a ↑ nebo ↓ pro zadání hesla.<br>Stiskněte ← pro potvrzení a pokračování.                                                                                                    |
|                      | D2.1.3 Administrator PW (heslo pro administrátora)<br>Stiskněte > pro vstup do funkce a ↑ nebo ↓ pro zadání hesla.<br>Stiskněte ← pro potvrzení a pokračování.                                                                                                    |
|                      | D2.2 Reset Display (reset displeje)<br>Stiskněte > pro vstup do funkce a ↑ nebo ↓ pro volbu "No"(ne) nebo "Yes"<br>(ano).<br>Standardní nastavení: No<br>Stiskněte ← pro potvrzení a pokračování.                                                                                        |

### 5.6.2 Kalibrace vodivosti

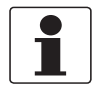

#### Informace!

Při manipulaci se senzorem během kalibrace postupujte podle pokynů v dokumentaci k příslušnému senzoru!

Volba metody kalibrace

- Spusťte funkci "Calibration" v menu "S1 Quick Setup" (rychlé nastavení, submenu S1.4) nebo "S3 Setup" (nastavení, submenu S3.1.2).
- Metody kalibrace: "Product calibration" pro kalibraci přístroje pomocí referenčního senzoru "Calib. solution" pro kalibraci přístroje pomocí kalibračního roztoku "Input cell constant" pro zadání kalibrované konstanty cely senzoru

Krok 1: spuštění kalibrace metodou "Product calibration"

- Product calibration (kalibrace pomocí referenčního senzoru)
- Stisknutím > vstupte do menu "Calibration method" a pomocí ↑ nebo ↓ zvolte "Product calibration".
- Stiskněte dvakrát ← pro potvrzení a pokračování.
- Stiskněte > pro vstup do funkce "Manual hold (ruční ovládání)?" a ↑ nebo ↓ pro volbu "No" (ne) nebo "Yes" (ano).
- Zvolte "Yes" (ano) pro aktivaci funkce "Manual hold (ruční ovládání)?", aby nedocházelo k nechtěné signalizaci chyb.
- Stiskněte dvakrát ← pro potvrzení a pokračování.

Krok 2: spuštění nastavení pro kalibraci referenčním senzorem ("Product calibration")

- Kalibrace je spuštěna a na obrazovce se objeví následující hlášení:
- Wait for a stable value (čekejte na stabilní hodnotu) 147.00 µS/cm (příklad)
- Počkejte, až je hodnota stabilní, a stiskněte ← pro pokračování.
- Na obrazovce se objeví "Please wait" (prosím čekejte)
- Informace! Pokud je měřená proměnná (Measurand, S1.3.1) "Conductivity" (vodivost), zobrazí se jednotky "µS/cm" nebo "mS/cm" v závislosti na typu připojeného senzoru. Pokud je měřená proměnná (Measurand, S1.3.1) "Resistivity" (odpor), zobrazí se jednotky "kΩ\*cm" nebo "MΩ\*cm" v závislosti na typu připojeného senzoru.
- Na obrazovce se zobrazí následující hlášení: "Value: 147.00 µS/cm" (příklad hodnoty) "Save value?" (uložit hodnotu?) "No"
- Stiskněte > pro vstup do funkce "Save value (uložit hodnotu)?" a ↑ nebo ↓ pro volbu "No" (ne) nebo "Yes" (ano).
- Zvolte "Yes" pro uložení hodnoty
- Stiskněte dvakrát ← pro potvrzení a pokračování.
- Zvolte "No" pro ukončení kalibrace.
- Stiskněte ← pro potvrzení a pokračování.
- Stiskněte > pro vstup do funkce "Manual hold (ruční ovládání)?" a ↑ nebo ↓ pro volbu "No" (ne) nebo "Yes" (ano).
- Zvolte "No" (ne) pro deaktivaci funkce "Manual hold?"

- Stiskněte dvakrát ← pro potvrzení a pokračování.
- Na obrazovce se zobrazí "Calibration aborted" (kalibrace přerušena)
- Stiskněte ← pro opuštění kalibrační metody.
- Na obrazovce se zobrazí následující hlášení: "Ref. value unit" (jednotky referenční hodnoty) "µS/cm" (příklad)
- Stiskněte > pro vstup do funkce "Ref. value unit (jednotka referenční hodnoty)" a ↑ nebo ↓ pro volbu "µS/cm" nebo "mS/cm".

Stiskněte > pro posun kurzoru o jedno místo doprava.

- Informace! Pokud je měřená proměnná (Measurand, S1.3.1) "Conductivity" (vodivost), zobrazí se jednotky "µS/cm" nebo "mS/cm" v závislosti na typu připojeného senzoru. Pokud je měřená proměnná (Measurand, S1.3.1) "Resistivity" (odpor), zobrazí se jednotky "kΩ\*cm" nebo "MΩ\*cm" v závislosti na typu připojeného senzoru.
- Stiskněte dvakrát ← pro potvrzení a pokračování.
- Na obrazovce se zobrazí následující hlášení: "Set reference value" (zadejte referenční hodnotu) "0000.00 µS/cm" (příklad)
- Stiskněte > pro vstup do funkce "Set reference value (zadání referenční hodnoty) a ↑ nebo ↓ pro zadání referenční hodnoty. Stiskněte > pro posun kurzoru o jedno místo doprava.
- Informace! Pokud je měřená proměnná (Measurand, S1.3.1) "Conductivity" (vodivost), zobrazí se jednotky "µS/cm" nebo "mS/cm" v závislosti na typu připojeného senzoru. Pokud je měřená proměnná (Measurand, S1.3.1) "Resistivity" (odpor), zobrazí se jednotky "kΩ\*cm" nebo "MΩ\*cm" v závislosti na typu připojeného senzoru.
- Stiskněte dvakrát ← pro potvrzení a pokračování.
- Na obrazovce se zobrazí následující hlášení: "Calibr. values" (kalibrační hodnoty)
   "Old cell const.: 0.1000" (příklad staré konstanty cely)
   "New cell const.: 0.0999" (příklad nové konstanty cely)
- Stiskněte ← pro potvrzení a pokračování.

Krok 3: Uložení kalibračních údajů (Product calibration)

- Na obrazovce se zobrazí následující hlášení: "Store cal. values?" (uložit kalibrační údaje) "No"
- Stiskněte > pro vstup do funkce "Store cal. values (uložit kalibrační hodnoty)?" a ↑ nebo ↓ pro volbu "No" (ne) nebo "Yes" (ano).
- Zvolte "Yes" pro uložení hodnot.
- Stiskněte dvakrát ← pro potvrzení a pokračování.
- Zvolte "No" pro ukončení kalibrace.
- Stiskněte ← pro potvrzení a pokračování.
- Stiskněte > pro vstup do funkce "Manual hold (ruční ovládání)?" a ↑ nebo ↓ pro volbu "No" (ne) nebo "Yes" (ano).
- Zvolte "No" pro deaktivaci funkce "Manual Hold?"
- Stiskněte dvakrát ← pro potvrzení a pokračování.
- Na obrazovce se zobrazí "Calibration aborted" (kalibrace přerušena)
- Stiskněte ← pro opuštění kalibračního menu.

- Na obrazovce se zobrazí následující hlášení: "RRRR-MM-DD"
   "Set clock"
   "2000-01-01 00:00" (příklad)
- Stiskněte > pro vstup do funkce "Set clock (nastavení hodin)" a ↑ nebo ↓ pro zadání data kalibrace: "RRR-MM-DD HH:MM".
   Stiskněte > pro posun kurzoru o jedno místo doprava.
- Stiskněte ← pro potvrzení a pokračování.

Krok 4: ukončení kalibrace referenční hodnotou

- Stiskněte > pro vstup do funkce "Manual hold (ruční ovládání)?" a ↑ nebo ↓ pro volbu "No" (ne) nebo "Yes" (ano).
- Zvolte "No" pro deaktivaci funkce "Manual Hold?"
- Stiskněte dvakrát ← pro potvrzení a pokračování.
- Na obrazovce se zobrazí následující hlášení: "Calibration" (kalibrace) "successful" (úspěšná)
- Stiskněte několikrát ← pro návrat z kalibračního menu.
- Pokud se liší konstanta cely, zkontrolujte prosím novou konstantu cely a opakujte znovu kalibraci.

5 Provoz

Krok 1: spuštění kalibrace metodou "Calib. Solution"

- Calib. Solution (kalibrace kalibračním roztokem)
- Stiskněte > pro vstup do funkce "Calibration method (metoda kalibrace) a ↑ nebo ↓ pro volbu "Calib. solution" (kalibrační roztok).
- Stiskněte dvakrát ← pro potvrzení a pokračování.
- Stiskněte > pro vstup do funkce "Manual hold (ruční ovládání)?" a ↑ nebo ↓ pro volbu "No" (ne) nebo "Yes" (ano).
- Zvolte "Yes" (ano) pro aktivaci funkce "Manual hold (ruční ovládání)?", aby nedocházelo k nechtěné signalizaci chyb.
- Stiskněte dvakrát ← pro potvrzení a pokračování.

Krok 2: spuštění nastavení pro kalibraci kalibračním roztokem ("Calib. solution")

- Na obrazovce se zobrazí následující hlášení: "Calib. solution unit" (jednotky pro kalibrační roztok) "µS/cm" nebo "mS/cm"
- Stiskněte > pro vstup do funkce "Calib. solution" (kalibrační roztok) a ↑ nebo ↓ pro volbu "Ref. value unit" (jednotka referenční hodnoty) "µS/cm" nebo "mS/cm".
- Informace!

Pokud je měřená proměnná (Measurand, S1.3.1) "Conductivity" (vodivost), zobrazí se jednotky "µS/cm" nebo "mS/cm" v závislosti na typu připojeného senzoru. Pokud je měřená proměnná (Measurand, S1.3.1) "Resistivity" (odpor), zobrazí se jednotky "kΩ\*cm" nebo "MΩ\*cm" v závislosti na typu připojeného senzoru.

- Stiskněte dvakrát ← pro potvrzení a pokračování.
- Na obrazovce se zobrazí následující hlášení: "Set reference value" (zadejte referenční hodnotu) "0000.00 μS/cm" (příklad)
- Stiskněte > pro vstup do funkce "Set reference value (zadání referenční hodnoty) a ↑ nebo ↓ pro zadání referenční hodnoty.

Stiskněte > pro posun kurzoru o jedno místo doprava.

#### • Informace!

Pokud je měřená proměnná (Measurand, S1.3.1) "Conductivity" (vodivost), zobrazí se jednotky "µS/cm" nebo "mS/cm" v závislosti na typu připojeného senzoru. Pokud je měřená proměnná (Measurand, S1.3.1) "Resistivity" (odpor), zobrazí se jednotky "kΩ\*cm" nebo "MΩ\*cm" v závislosti na typu připojeného senzoru.

- Stiskněte dvakrát ← pro potvrzení a pokračování.
- Na obrazovce se objeví "Please wait" (prosím čekejte)
- Na obrazovce se zobrazí následující hlášení: "Calibr. values" (kalibrační hodnoty)
   "Old cell: 0.1000" (příklad staré konstanty cely)
   "New cell: 0.0999" (příklad nové konstanty cely)
- Stiskněte ← pro potvrzení a pokračování.

Krok 3: Uložení kalibračních údajů (Calib. Solution)

- Na obrazovce se zobrazí následující hlášení: "Store cal. values?" (uložit kalibrační údaje) "No"
- Stiskněte > pro vstup do funkce "Store cal. values (uložit kalibrační hodnoty)?" a ↑ nebo ↓ pro volbu "No" (ne) nebo "Yes" (ano).
- Zvolte "Yes" pro uložení hodnot.

- Stiskněte dvakrát ← pro potvrzení a pokračování.
- Zvolte "No" pro ukončení kalibrace.
- Stiskněte ← pro potvrzení a pokračování.
- Stiskněte > pro vstup do funkce "Manual hold (ruční ovládání)?" a ↑ nebo ↓ pro volbu "No" (ne) nebo "Yes" (ano).
- Zvolte "No" pro deaktivaci funkce "Manual Hold?"
- Stiskněte dvakrát ← pro potvrzení a pokračování.
- Na obrazovce se zobrazí "Calibration aborted" (kalibrace přerušena)
- Stiskněte ← pro opuštění kalibrační metody.
- Na obrazovce se zobrazí následující hlášení: "RRRR-MM-DD"
   "Set clock"
   "2000-01-01 00:00" (příklad)
- Stiskněte > pro vstup do funkce "Set clock (nastavení hodin)" a ↑ nebo ↓ pro zadání data kalibrace: "RRRR-MM-DD HH:MM". Stiskněte > pro posun kurzoru o jedno místo doprava.
- Stiskněte ← pro potvrzení a pokračování.

Krok 4: ukončení kalibrace kalibračním roztokem

- Stiskněte > pro vstup do funkce "Manual hold (ruční ovládání)?" a ↑ nebo ↓ pro volbu "No" (ne) nebo "Yes" (ano).
- Zvolte "No" pro deaktivaci funkce "Manual Hold?"
- Stiskněte dvakrát ← pro potvrzení a pokračování.
- Na obrazovce se zobrazí následující hlášení: "Calibration" (kalibrace) "successful" (úspěšná)
- Stiskněte několikrát ← pro návrat z kalibračního menu.
- Pokud se liší konstanta cely, zkontrolujte prosím novou konstantu cely a opakujte znovu kalibraci.

5 Provoz

Krok 1: spuštění kalibrace metodou "Input cell constant"

- Zadání konstanty cely
- Stisknutím > vstupte do menu "Calibration method" a pomocí ↑ nebo ↓ zvolte "Input cell constant".
- Stiskněte dvakrát ← pro potvrzení a pokračování.
- Stiskněte > pro vstup do funkce "Manual hold (ruční ovládání)?" a ↑ nebo ↓ pro volbu "No" (ne) nebo "Yes" (ano).
- Zvolte "Yes" (ano) pro aktivaci funkce "Manual hold (ruční ovládání)?", aby nedocházelo k nechtěné signalizaci chyb.
- Stiskněte dvakrát ← pro potvrzení a pokračování.

Krok 2: spuštění nastavení pro kalibraci konstantou cely ("Input cell constant")

- Na obrazovce se zobrazí následující hlášení: "Old cell const." (stará konstanta cely) "0.1000" (příklad)
- Stiskněte ← pro potvrzení a pokračování.
- Na obrazovce se zobrazí následující hlášení: "Input new cell const. (zadání nové konstanty cely)?" "No"
- Stiskněte > pro vstup do funkce "Input new cell const." (zadání nové konstanty cely).
- Zvolte "Yes" (ano)
- Stiskněte dvakrát ← pro potvrzení a pokračování.
- Zvolte "No" pro ukončení kalibrace.
- Stiskněte ← pro potvrzení a pokračování.
- Na obrazovce se zobrazí "Calibration aborted" (kalibrace přerušena)
- Stiskněte ← pro opuštění kalibračního menu.
- Stiskněte > pro vstup do menu "S1 Quick setup" a pomocí ↑ nebo ↓ zvolte funkci "Manual hold?"
- Stiskněte > pro vstup do funkce "Manual hold (ruční ovládání)?" a ↑ nebo ↓ pro volbu "No" (ne) nebo "Yes" (ano).
- Zvolte "No" pro deaktivaci funkce "Manual Hold?"
- Stiskněte dvakrát ← pro potvrzení a pokračování.
- Na obrazovce se zobrazí následující hlášení: "new cell constant." (nová konstanta cely) "0.1000" (příklad)
- Stiskněte > pro vstup do funkce "new cell constant" (nová konstanta cely) a ↑ nebo ↓ pro zadání její hodnoty.

Stiskněte > pro posun kurzoru o jedno místo doprava.

• Stiskněte dvakrát ← pro potvrzení a pokračování.

Krok 3: Uložení kalibračních údajů (Input cell solution)

- Na obrazovce se zobrazí následující hlášení: "Store cal. values?" (uložit kalibrační údaje) "No"
- Stiskněte > pro vstup do funkce "Store cal. values (uložit kalibrační hodnoty)?" a ↑ nebo ↓ pro volbu "No" (ne) nebo "Yes" (ano).
- Zvolte "Yes" pro uložení hodnot.
- Stiskněte dvakrát ← pro potvrzení a pokračování.

- Zvolte "No" pro ukončení kalibrace.
- Stiskněte ← pro potvrzení a pokračování.
- Stiskněte > pro vstup do funkce "Manual hold (ruční ovládání)?" a ↑ nebo ↓ pro volbu "No" (ne) nebo "Yes" (ano).
- Zvolte "No" pro deaktivaci funkce "Manual Hold?"
- Stiskněte dvakrát ← pro potvrzení a pokračování.
- Na obrazovce se zobrazí "Calibration aborted" (kalibrace přerušena)
- Stiskněte ← pro opuštění kalibračního menu.
- Na obrazovce se zobrazí následující hlášení: "RRRR-MM-DD"
   "Set clock"
   "2000-01-01 00:00" (příklad)
- Stiskněte > pro vstup do funkce "Set clock (nastavení hodin)" a ↑ nebo ↓ pro zadání data kalibrace: "RRRR-MM-DD HH:MM".
- Stiskněte ← pro potvrzení a pokračování.

Krok 4: ukončení kalibrace konstantou cely

- Stiskněte > pro vstup do funkce "Manual hold (ruční ovládání)?" a ↑ nebo ↓ pro volbu "No" (ne) nebo "Yes" (ano).
- Zvolte "No" pro deaktivaci funkce "Manual Hold?"
- Stiskněte dvakrát ← pro potvrzení a pokračování.
- Na obrazovce se zobrazí následující hlášení: "Calibration" (kalibrace) "successful" (úspěšná)
- Stiskněte několikrát ← pro návrat z kalibračního menu.
- Pokud se liší konstanta cely, zkontrolujte prosím novou konstantu cely a opakujte znovu kalibraci.

# 6.1 Údržba a opravy

Přístroj nevyžaduje pravidelnou údržbu. Věnujte pozornost následujícímu upozornění, které se týká oprav přístroje:

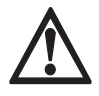

#### Nebezpečí!

Opravy přístroje mohou provádět pouze autorizovaní servisní pracovníci. Nikdy se nepokoušejte opravovat přístroj sami, může dojít k vážnému úrazu, zničení nebo poškození přístroje nebo ke zhoršení jeho funkce.

### 6.2 Zajištění servisu

Výrobce poskytuje zákazníkům i po uplynutí záruční doby rozsáhlou servisní podporu. Ta zahrnuje opravy, údržbu, technickou podporu a školení.

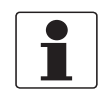

#### Informace!

Podrobnosti si, prosím, vyžádejte v nejbližší pobočce výrobce.

# 6.3 Zaslání přístroje zpět výrobci

### 6.3.1 Základní informace

Tento přístroj byl pečlivě vyroben a vyzkoušen. Při montáži a provozování přístroje v souladu s tímto návodem se mohou problémy vyskytnout jen velmi zřídka.

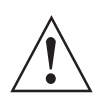

#### Výstraha!

Jestliže přesto potřebujete vrátit přístroj k přezkoušení nebo opravě, věnujte, prosím, náležitou pozornost následujícím informacím:

- Vzhledem k zákonným nařízením na ochranu životního prostředí a předpisům pro bezpečnost a ochranu zdraví může výrobce přijmout k testování nebo opravě pouze ty přístroje, které neobsahují žádné zbytky látek nebezpečných pro osoby nebo životní prostředí.
- To znamená, že výrobce může provádět servis pouze u přístrojů, ke kterým je přiloženo následující osvědčení (viz dále) potvrzující, že zacházení s přístrojem je bezpečné.

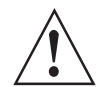

#### Výstraha!

Jestliže byl přístroj použit pro měření média jedovatého, žíravého, radioaktivního, hořlavého nebo ohrožujícího životní prostředí, postupujte, prosím, následovně:

- pečlivě zkontrolujte a případně propláchněte nebo neutralizujte vnitřní i vnější povrch přístroje tak, aby neobsahoval žádné nebezpečné látky,
- přiložte k přístroji osvědčení, ve kterém uvedete měřené médium a potvrdíte, že zacházení s přístrojem je bezpečné.

## 6.3.2 Formulář (k okopírování) přikládaný k přístrojům zasílaným zpět výrobci

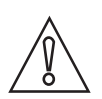

Upozornění!

Aby nedošlo k ohrožení našich servisních pracovníků, musí být tento formulář umístěn na vnější straně obalu s vráceným přístrojem.

| Společnost:                                                                                                  |              | Adresa:                                                            |
|----------------------------------------------------------------------------------------------------|--------------|--------------------------------------------------------------------|
| Oddělení:                                                                                                    |              | Jméno:                                                             |
| Telefon:                                                                                                    |              | Faxové číslo a/nebo e-mailová adresa:                              |
| Číslo zakázky výrobce nebo výrobní číslo:                                                                    |              | ·                                                                  |
| Tento přístroj byl provozován s následujícím médiem:                                                         |              |                                                                    |
| Toto médium je:                                                                                              | radioaktivní |                                                                    |
|                                                                                                    | nebe         | ezpečné životnímu prostředí                                        |
|                                                                                                    | jedo         | vaté                                                               |
|                                                                                                    | žírav        | vé                                                                 |
|                                                                                                    | hořla        | avé                                                                |
| Zku                                                                                                    |              | ntrolovali jsme, že přístroj neobsahuje žádné zbytky tohoto média. |
|                                                                                                    |              | roj jsme důkladně propláchli a neutralizovali.                     |
| Potvrzujeme, že přístroj neobsahuje žádné zbytky média, které by mohly ohrozit osoby nebo životní prostředí. |              |                                                                    |
| Datum:                                                                                                    |              | Podpis:                                                            |
| Razítko:                                                                                                    |              |                                                                    |

# 6.4 Nakládání s odpady

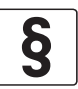

Právní upozornění! Nakládání s odpady se řídí platnými předpisy v dané zemi.

#### Tříděný sběr OEEZ (odpadních elektrických a elektronických zařízení) v Evropské unii:

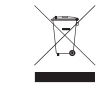

V souladu se Směrnicí 2012/19/EU **nesmí být po skončení jejich životnosti umístěny do netříděného odpadu** přístroje pro monitorování a kontrolu, označené symbolem OEEZ. Uživatel musí OEEZ odevzdat k recyklaci na označeném sběrném místě nebo je zaslat zpět naší nejbližší pobočce nebo autorizovanému zástupci.

# 7.1 Technické údaje

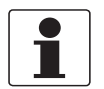

#### Informace!

- Následující údaje platí pro standardní aplikace. Jestliže potřebujete další podrobnosti týkající se Vaší speciální aplikace, kontaktujte, prosím, nejbližší pobočku naší firmy.
- Další dokumentaci (certifikáty, výpočtové programy, software, ...) a kompletní dokumentaci k přístroji je možno zdarma zkopírovat z internetových stránek (Downloadcenter).

#### Měřicí komplet

| Měřicí princip | Měřicí princip závisí na použitém senzoru (použitých senzorech), podrobnosti viz příslušný návod (příslušné návody). |
|----------------|----------------------------------------------------------------------------------------------------|
| Měřicí rozsah  | Měřicí rozsah závisí na použitém senzoru (použitých senzorech), podrobnosti viz příslušný návod (příslušné návody).  |

### Provedení

| Konstrukce                     | Typický měřicí komplet obsahuje:<br>Obslužnou jednotku SMARTMAC 200 W<br>senzory SMARTPAT PH/ORP/COND<br>Kabel senzoru VP2-S<br>Montážní adaptér                          |  |
|--------------------------------|----------------------------------------------------------------------------------------------------|--|
| Komunikační protokol           | HART <sup>®</sup> 7 - FSK 1200, fyzická vrstva v superpozici na proudové smyčce.                                                                                          |  |
| Displej a uživatelské rozhraní |                                                                                                    |  |
| Grafický displej               | Displej z tekutých krystalů                                                                                                    |  |
|                                | 128 x 64 bodů                                                                                                    |  |
| Ovládací prvky                 | 4 tlačítka pro ovládání převodníku signálu bez otevírání jeho krytu                                                                                                    |  |
| Ovládací menu                  | Ovládací menu tvoří:<br>Režim měření: 2 stránky (stránka měřených hodnot a stránka chyb)<br>Režim programování: hlavní menu a submenu pro senzory SMARTPAT<br>PH/ORP/COND |  |
| Jazyky pro displej a obsluhu   | Angličtina, francouzština, němčina, španělština, italština                                                                                                    |  |
| Jednotky                       | pH, mV, $\mu$ S/cm, mS/cm, k $\Omega$ *cm, M $\Omega$ *cm, °C, °F, s, dny                                                                                                 |  |

### Provozní podmínky

| Teplota    |                                                                                                    |  |
|------------|----------------------------------------------------------------------------------------------------|--|
| Okolní     | -15+55°C / +5+131°F                                                                                                    |  |
|            | Poznámka: výrobce doporučuje chránit převodník signálu před vnějšími zdroji tepla,<br>např. před přímým slunečním zářením, protože při provozu za vyšších teplot klesá<br>životnost všech elektronických součástek. |  |
| Skladování | -40+70°C / -40+158°F                                                                                                    |  |

#### Další podmínky

| Vlhkost                            | 595% relativní, nekondenzující                                    |
|------------------------------------|-------------------------------------------------------------------|
| Ochrana krytím<br>podle IEC 60529: | IP66/ IP67<br>IP69K (jen kryt z korozivzdorné oceli)<br>NEMA 4/4X |

## Podmínky pro montáž

| Hmotnost | Cca 1,9 kg / 4,2 pro hliníkový kryt<br>Cca 3,5 kg / 7,2 lb pro kryt z korozivzdorné oceli |
|----------|-------------------------------------------------------------------------------------------|
| Montáž   | Montáž na zeď, nutno namontovat ve svislé poloze                                          |

## Materiálové provedení

| Kryt             | Hliníkový odlitek<br>Korozivzdorná ocel                                                            |
|------------------|----------------------------------------------------------------------------------------------------|
| Kabelové vývodky | M20x1,5: plast (polyamid 6)<br>M20 1/2-NPT (vnitřní): mosaz<br>M20x1,5: korozivzdorná ocel (IP69K) |
| Montážní úchyt   | Ocel                                                                                               |

## Elektrické připojení

| Napájecí napětí     | 2030 Vss, napájený ze smyčky proudového výstupu 420 mA.<br>Úbytek napětí max. 4 Vss pro 4 mA.                                                          |
|---------------------|----------------------------------------------------------------------------------------------------|
| Systémové požadavky | Odpor smyčky 250 $\Omega$ pro komunikaci HART <sup>®</sup> .<br>Poznámka: ve většině oddělovacích zesilovačů je již rezistor 250 $\Omega$ integrovaný. |

## Schválení a certifikáty

| CE                                                                                                    |       |  |
|----------------------------------------------------------------------------------------------------|-------|--|
| Tento přístroj splňuje příslušné požadavky směrnic EU. Značka CE dokládá shodu výrobku s unijní legislativou platnou pro daný výrobek a udělení značky CE. |       |  |
| Podrobné informace o směrnicích EU, normách a schváleních pro přístroje - viz příslušné Prohlášení o shodě (EU declaration) na webových stránkách výrobce. |       |  |
| Další schválení a normy                                                                                                    |       |  |
| Doporučení NAMUR                                                                                                    | NE 21 |  |
| Odolnost vůči otřesům IEC 60068-2-31                                                                                                    |       |  |

# 7.2 Rozměry

### Kryt z korozivzdorné oceli

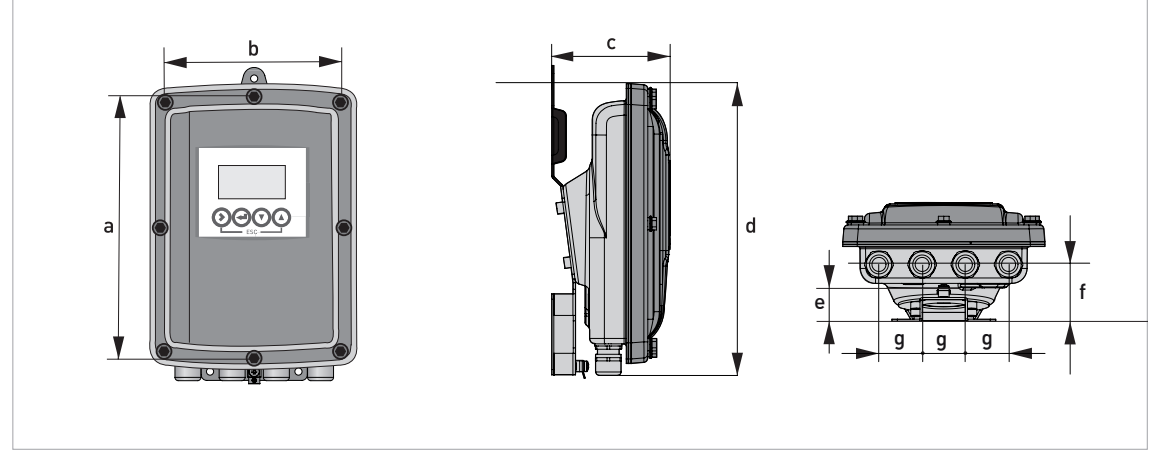

Obrázek 7-1: Rozměry krytu z korozivzdorné oceli

## Rozměry a hmotnosti v mm a kg

|          | Rozměry [mm] | Rozměry [palce] |
|----------|--------------|-----------------|
| а        | 268          | 10,55           |
| b        | 187          | 7,36            |
| С        | 110          | 4,33            |
| d        | 276          | 10,87           |
| е        | 29           | 1,14            |
| f        | 53           | 2,09            |
| g        | 40           | 1,57            |
| Hmotnost | Cca 3,5 kg   | Cca 7,2 lb      |

## Hliníkový kryt

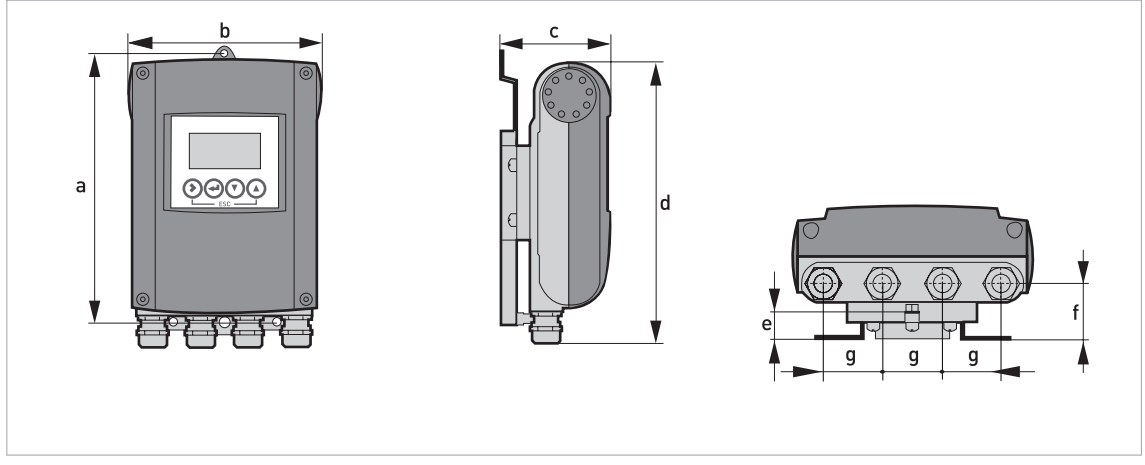

Obrázek 7-2: Rozměry hliníkového krytu

## Rozměry a hmotnosti v mm a kg

|          | Rozměry [mm] | Rozměry [palce] |
|----------|--------------|-----------------|
| а        | 241          | 9,50            |
| b        | 161          | 6,34            |
| С        | 95,2         | 3,75            |
| d        | 257          | 10,12           |
| е        | 19,3         | 0,76            |
| f        | 39,7         | 1,56            |
| g        | 40           | 1,57            |
| Hmotnost | Cca 1,9 kg   | Cca 4,2 lb      |

# 7.2.1 Hliníkový kryt

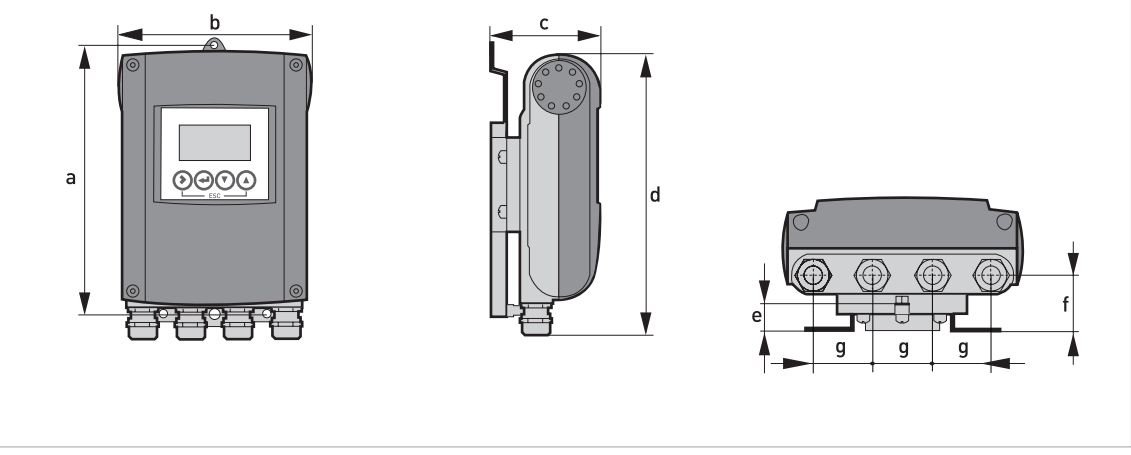

Obrázek 7-3: Rozměry hliníkového krytu

## Rozměry a hmotnosti v mm a kg

|                                            | Rozměry [mm] |     |      |     |      |      | Hmotnost |      |
|--------------------------------------------|--------------|-----|------|-----|------|------|----------|------|
|                                            | а            | b   | С    | d   | е    | f    | g        | [Kġ] |
| Oddělené<br>provedení pro<br>montáž na zeď | 241          | 161 | 95,2 | 257 | 19,3 | 39,7 | 40       | 1,9  |

### Rozměry a hmotnosti v inches a lb

|                                            | Rozměry [inch] |      |      |       |      | Hmotnost |      |     |
|--------------------------------------------|----------------|------|------|-------|------|----------|------|-----|
|                                            | а              | b    | с    | d     | е    | f        | g    | נמו |
| Oddělené<br>provedení pro<br>montáž na zeď | 9,50           | 6,34 | 3,75 | 10,12 | 0,76 | 1,56     | 1,57 | 4,2 |

# 7.2.2 Kryt z korozivzdorné oceli

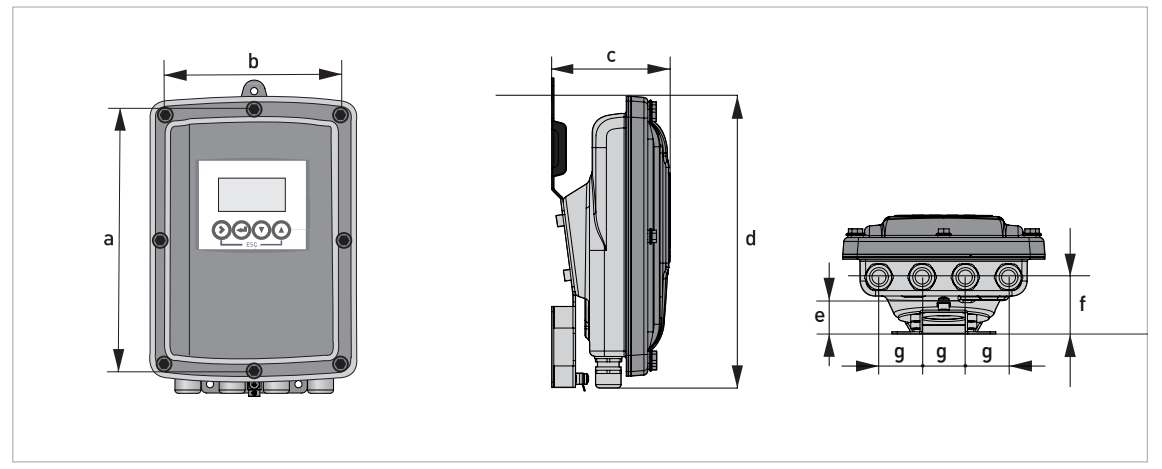

Obrázek 7-4: Rozměry krytu z korozivzdorné oceli

## Rozměry a hmotnosti v mm a kg

|                                            | Rozměry [mm] |     |     |     |    |    | Hmotnost |         |
|--------------------------------------------|--------------|-----|-----|-----|----|----|----------|---------|
|                                            | а            | b   | с   | d   | е  | f  | g        | [KG]    |
| Oddělené<br>provedení pro<br>montáž na zeď | 268          | 187 | 110 | 276 | 29 | 53 | 40       | Cca 3,5 |

### Rozměry a hmotnosti v inches a lb

|                                            | Rozměry [inch] |      |      |       |      |      | Hmotnost |         |
|--------------------------------------------|----------------|------|------|-------|------|------|----------|---------|
|                                            | а              | b    | с    | d     | е    | f    | g        | נמו     |
| Oddělené<br>provedení pro<br>montáž na zeď | 10,55          | 7,36 | 4,33 | 10,87 | 1,14 | 2,09 | 1,57     | Cca 7,2 |

# 7.2.3 Montážní úchyt z hliníku

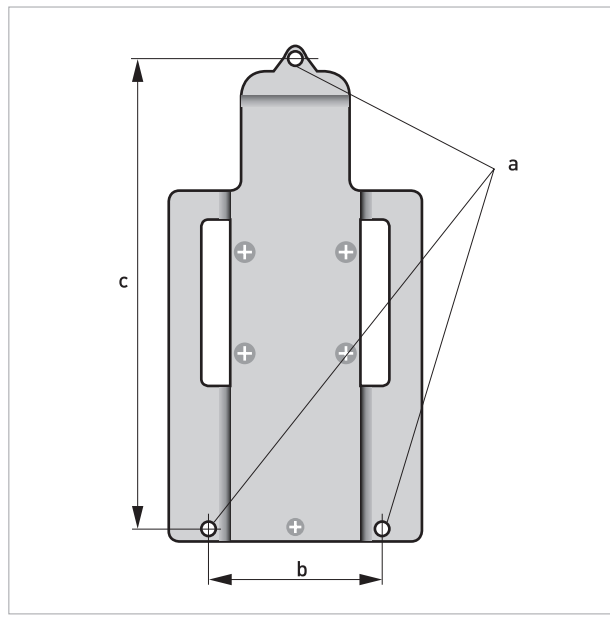

Obrázek 7-5: Rozměry montážního úchytu

#### Rozměry montážního úchytu

|   | [mm] | [inch] |
|---|------|--------|
| а | Ø6,5 | Ø0,26  |
| b | 87,2 | 3,4    |
| С | 241  | 9,5    |

# 7.2.4 Montážní úchyt z korozivzdorné oceli

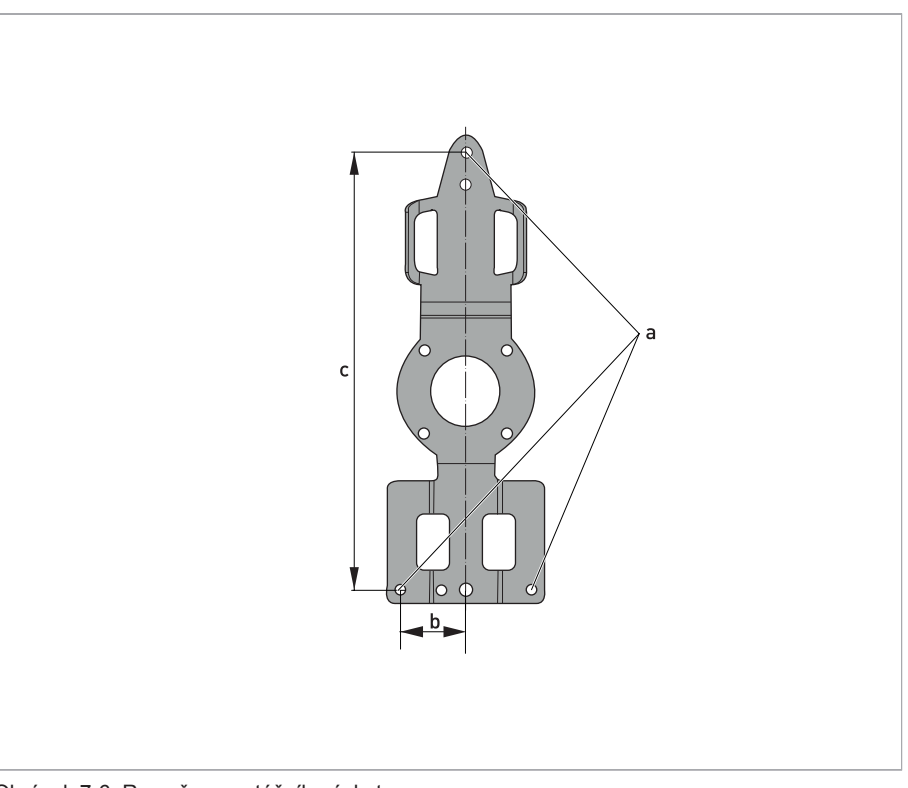

Obrázek 7-6: Rozměry montážního úchytu

### Rozměry montážního úchytu

|   | [mm] | [inch] |
|---|------|--------|
| а | Ø6,5 | Ø0,26  |
| b | 40   | 1,6    |
| С | 268  | 10,5   |

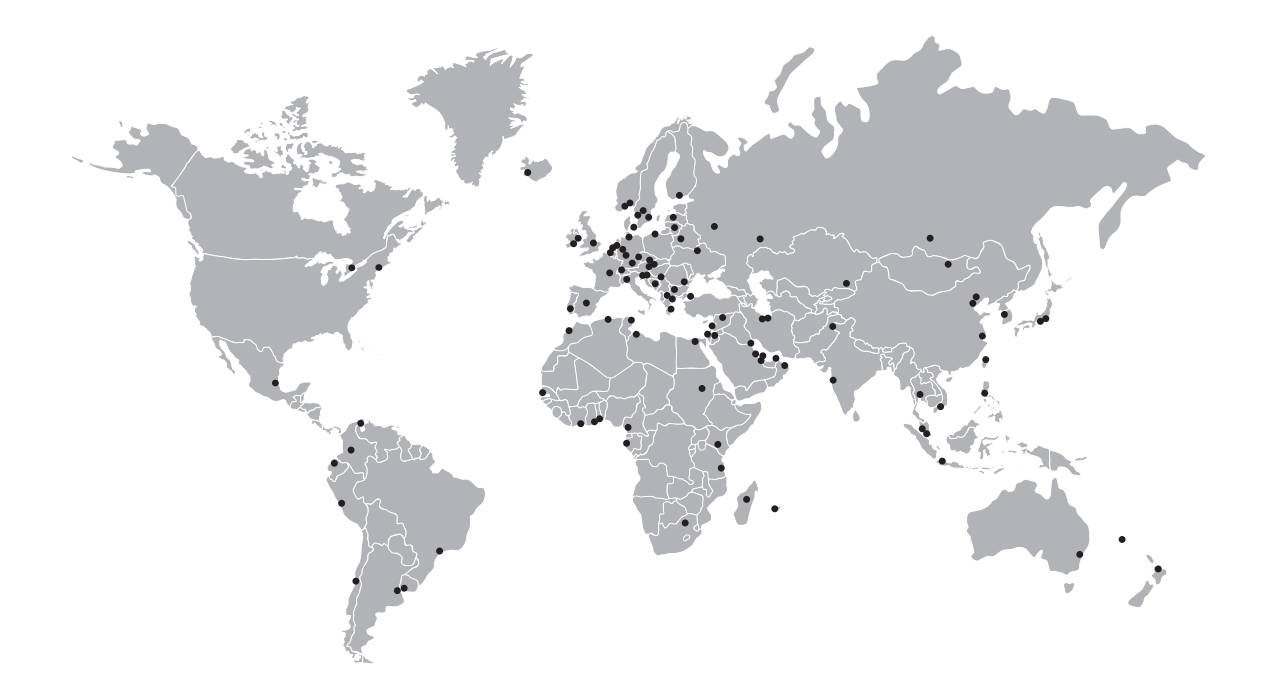

### KROHNE – Měřicí přístroje a systémy

- Průtok
- Výška hladiny
- Teplota
- Tlak
- Procesní analyzátory
- Služby

Centrála KROHNE Messtechnik GmbH Ludwig-Krohne-Str. 5 47058 Duisburg (Německo) Tel.: +49 203 301 0 Fax: +49 203 301 10389 info@krohne.com

Aktuální seznam všech kontaktních adres firmy KROHNE najdete na: www.krohne.com